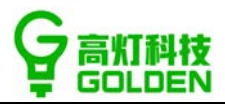

# 云票儿发票助手(专业版)操作手册 20190420

| —, | 快速注册    | 2  |
|----|---------|----|
| 二、 | 安装&开启服务 | 8  |
| Ξ. | 开通纸电一体化 | 15 |
| 四、 | 常见问题    | 25 |

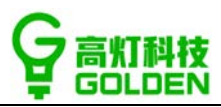

# 一、 快速注册

云票儿发票助手(专业版)既可以在网页端云票儿商户平台上注册,也可以在微信云票儿 商家版小程序上注册,具体操作流程如下:

# 【云票儿商户平台】注册流程:

1) 登陆云票儿商户平台 (https://shanghu.fapiaoer.cn/), 点击立即注册;

| 1           | 云票儿 商户平台          | <b>10 关于产品 开递洗彩 和助中心</b>            | 下版中心 联系图() |  |
|-------------|-------------------|-------------------------------------|------------|--|
|             |                   |                                     |            |  |
|             |                   |                                     |            |  |
|             | 电子发票开具<br>其实可以很简单 | 日時登录 账号登录                           |            |  |
|             |                   |                                     |            |  |
|             |                   |                                     |            |  |
|             |                   |                                     |            |  |
|             |                   |                                     |            |  |
| 1000        |                   |                                     |            |  |
| 1.07        |                   |                                     |            |  |
| 199 · · · · | 1<br>1011 - 1107  | 10月春1130(771号-1<br>10月十門金石田田町東土の約月間 |            |  |

2) 使用微信扫描二维码,进入注册流程 (此微信为管理员微信)

| □ 云栗儿 商户平台     | ·····································            |                                   |
|----------------|--------------------------------------------------|-----------------------------------|
| C RCRIFINGS CF | 新用户注册<br>② A#d-158-018 ③ 1520-3                  |                                   |
|                |                                                  |                                   |
|                | 100/00000349-1<br>Jange All24344-7-2-20048-55248 | 調告 Windows<br>R音音 Called Windows, |

让工作、生活更高效

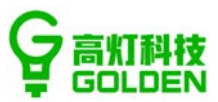

3) 注册时需要填写的信息包含"企业信息"和"注册信息"两部分

企业信息:企业名称,企业税号,企业地址,企业电话,企业开户银行,开户银行账号,

注册码,开票人;(备注:就是发票上的销方信息+服务商提供的注册码)

**注册信息:**申请人姓名,申请人手机号和短信验证码。(此手机号为管理员手机号)

新用户注册 Constances -2 高貴企业账户信息 (1) 经交付消 1 2028 • **企业名称**: 新闻人的第三人称单 **会出税种:** 10:00300 • 企业税号· 由44入约约入印制书 \* 企业地址/ 1 · 企业电话: 1816.1.0.000.8 
 ・企业用户報信: mix)JI/1世信を用
 · #P\$/366: ##A23#099 • 注册码 Gr (102.15+0, 10+00) •开展人姓名: 前轮入开展人直系姓名 旅活 Windows ·中请人姓名: 回班马克尔姓氏 电电子运行中止于 1 124902.00 •申请人姓名: 市田可加加市市 • EBEER: 000/35081200 中國人的展覽。「約約人的時間」。 平台登录武器 (C文明5-1012)(中, 大小将中岛, 中号组织 明いを学生時: 10月20日に生日 1 1011278-08 后属行业 2014A061 000A12A00201 营业状况 B 在由这里上将 RANK ang pag pag. 1 我已以真常读并同意《云意儿吧户注册使用协议》和 測行 Windows iter Gardana www 推交 Incre socraig

填写完成后点击"提交"即可

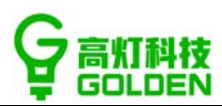

# 4) 提交之后, 我们系统会自动审核, 5分钟之后再次打开商户平台即可登录使用

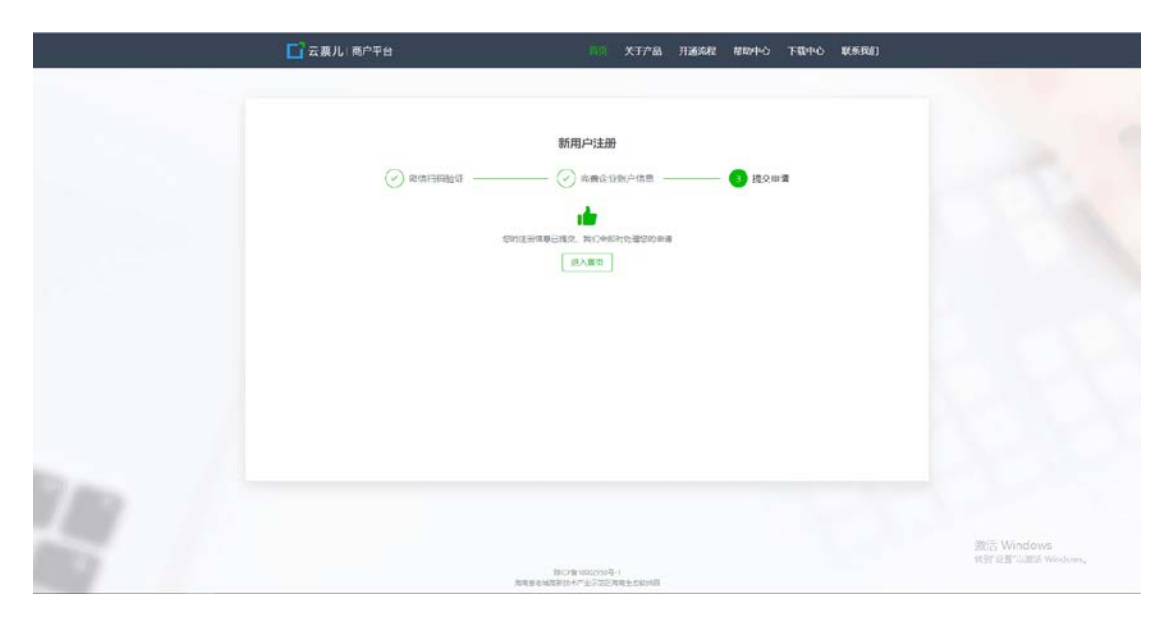

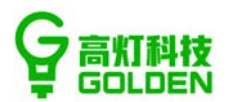

# 【云票儿商家版】小程序注册流程:

微信搜索小程序【云票儿商家版】或微信扫描二维码进入小程序。

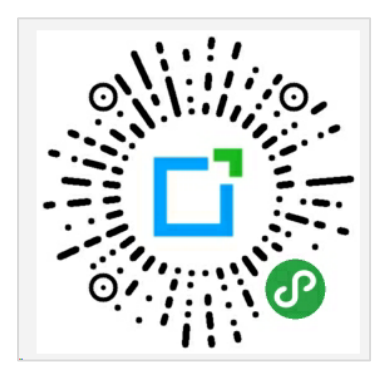

1) 进入云票儿商家版小程序, 点击"立即注册", 注册时先填写手机号, 我们采用微信本身

的授权功能,直接点击允许即可,如号码不对,可点击使用其他手机号码;

| 1.41036                                       | 141055 44440+C                                 | ENIONS A FAO FOID     | 191035                       |
|-----------------------------------------------|------------------------------------------------|-----------------------|------------------------------|
| ☆ 一                                           | < 云景ル橋家版 ··· • • • • • • • • • • • • • • • • • | 《 本新加州新版 ···· ··· ··· | < 云素儿局家版 ··· O               |
| 零成本接入                                         | o kas                                          | 2008                  | 0.0.08                       |
| - John Hand Hand Hand Hand Hand Hand Hand Han | 企业名称* 输入企业名称                                   | 企业名称" 第入企业名称 🔘        | 企业名称 输入企业名称                  |
|                                               | 企业昵称 请输入企业现称                                   | 企业昵称 清辅入企业现存          | 企业昵称 请输入企业昵称                 |
|                                               | 企业税号* 15-20位企业纳税人识别号                           | 企业税号* 15-20位企业纳根人积积增  | 企业税号* 15-20位企业纳税人识别号         |
| •••                                           | 企业地址* 请输入有效的详细地址                               | □ 云栗儿商家版 申请使用 ①       | 企业地址* 请输入有效的详细地址             |
| 立即注册                                          | <b>企业电话</b> * 企业电话                             | 你的手机号码                | 企业电话,企业电话                    |
|                                               | 开户银行* 请输入开户银行                                  | 13265670419 晚语哪定号码 🖌  | 开户银行* 请输入开户银行                |
|                                               | 银行账号* 请输入开户银行账号                                | 使用其他手机号码              | 银行账号* 请输入开户银行账号              |
|                                               | <b>开票人*</b> 请输入开票人姓名                           | 拒绝 允许                 | 开赢人* 请输入开意人姓名                |
|                                               | 注解码 请给入注册邀请码<br>≡ □ <                          | E C X                 | <b>注册码</b> 请输入注册邀请码<br>Ξ □ < |
| 1. 点击立即注册                                     | 2.点击手机号                                        | 3.点击允许                | 4.填写完毕                       |

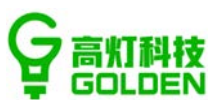

## 2) 企业信息也就是我们展示在发票上的销方信息,填写时只需输入关键词,选择正确的

## 企业,就会自动填入相关信息

|           |                | 1000 | 1.910.55         |                                           |                          |          | 40.400 | 1.910.56   |                 |       | _£#10.59   |                                                                                                    |     |   |
|-----------|----------------|------|------------------|-------------------------------------------|--------------------------|----------|--------|------------|-----------------|-------|------------|----------------------------------------------------------------------------------------------------|-----|---|
| < 云意儿商    | 8/6 ···        | •    | < 23             |                                           |                          |          | 0      | < 云景儿市     | 家版              | ··· • | < 云鼎儿养     | 市家版                                                                                                    | -   | ۲ |
| 手机号*      | 13265670419    |      | 海南高加             | 1                                         |                          |          |        | 手机号*       | 13265670419     |       | 手机号*       | 13265670419                                                                                                    |     |   |
| £9:58     |                |      | 海南高3<br>(2年):914 | 1科技有限公司<br>1890271(ASRH                   | 0<br>D9MOR               |          |        | 2228       |                 | _     | 2408       |                                                                                                    |     |   |
| 企业名称"     | 输入企业名称         | 0    | 海南高的             | 1科技有限公司                                   | 司深圳分公司<br>01018          |          |        | 企业名称*      | 海南高灯科技有限公司      | - O   | 企业名称*      | 海南高灯科技有限公司                                                                                                    | 1   | 0 |
| 企业昵称      | 请输入企业昵称        |      | 海南海东             | 報号: 91440300MA5EKQ1018<br>海南高灯的装饰工程有限公司   |                          |          | 企业昵称   | 请输入企业昵称    |                 | 企业昵称  | 请输入企业昵称    |                                                                                                    |     |   |
| 企业税号      | 15~20位企业纳税人识别号 |      | 1041 - 914       | ISO100MAST1N                              | 07588<br>836-85-05-05-05 |          |        | 企业税号*      | 91469027MA5RH09 | MOR   | 企业税号*      | 91469027MA5RH09M                                                                                                    | MOR |   |
| 企业地址。     | 请输入有效的详细地址     |      | 1249 - 911       | 用喻無以科技有限公司北京分公司<br>報号: 91110105MA01BQ7M3T |                          |          | 企业地址*  | 海南省老城高新技术) | 产业示范区海门         | 企业地址* | 海南省老城高新技术产 | *业示范                                                                                                    | 区海  |   |
| 企业电话*     | 企业电话           |      | 88               | <u></u> ⊂                                 | $\odot \Phi$             | © ≋'     | ~      | 企业电话*      | 18565608517     |       | 企业电话*      | 18565608517                                                                                                    |     |   |
| 开户银行      | 请输入开户银行        | - 84 | 2                | 1<br>分词                                   | ABC                      | DEF      | 0      | 开户银行       | 请输入开户银行         |       | 开户银行       | 中国工商银行南山支行                                                                                                    | ÷   |   |
| 银行账号*     | 请输入开户银行账号      |      | ,                | 4<br>GHI                                  | 5<br>JKL                 | 6<br>MNO | 油空     | 银行账号       | 请输入开户银行账号       | - 1   | 银行账号*      | 666666666666666666666666666666666666666                                                                                                    | 666 |   |
| 开题人*      | 请输入并票人姓名       | - 84 | 1                | 7<br>PQRS                                 | ŤŰV                      | wxyz     | 0      | H = 1.*    | 请始入菲德人姓名        | - 1   | HE A       | 干白车                                                                                                    |     |   |
| 11 1111   | 诸地人注册改造石       | - 81 | 89               | 123                                       | ، <u>گ</u> ر ،           | 24       | 4      | A second   |                 | - 1   | 110070     |                                                                                                    |     |   |
| 17 PERSON | ≡ D <          | - 81 |                  | =                                         | 0                        |          |        | (平田46)     |                 |       | 3± 888.677 | 11月11日 (11月11日) (11月11日) (11月111日) (11月111日) (11月111日) (11月111日) (11月111日) (11月111日) (11月111日) (111111111111111111111111111111111 |     |   |
|           |                | 1000 |                  |                                           |                          |          |        |            |                 | -     |            |                                                                                                    |     |   |
| 1.        | 点击企业名称         |      | 2.\$             | 俞入关                                       | 键词,                      | 选择企      | 44     |            | 3.自动填入          |       | 4.=        | 手动补充剩余的                                                                                                    | 言息  |   |

# 如果填写关键词后未展示可选企业,点击后信息只填入企业名称,其他信息需要手动补充

| 20035<br>《 云原儿弟   |                |     | RISED 4 | 6          | 云票  | *#*11<br>儿商等 | 版  | 9 C | • G 3 | 0         | ad #2013 | (46) | 14:11<br>云票儿商家版  | ***     | 37% • | atexes 4    | 。    1411<br>云票儿商家版 | R # 0 395 # |
|-------------------|----------------|-----|---------|------------|-----|--------------|----|-----|-------|-----------|----------|------|------------------|---------|-------|-------------|---------------------|-------------|
| 手机号*              | 13265670419    | 高炸  | 丁测试2    | 689        |     |              |    |     |       |           | 企业信息     |      |                  |         |       | 企业信息        |                     |             |
| 2238              |                | 高灯  | [测试26   | 589        |     |              |    |     |       |           | 企业名      | 称*   | 高灯测试2689         |         | 0     | 企业名称        | 高灯测试2689            | 0           |
| 企业名称"             | 能入企业名称 🔘       |     |         |            |     |              |    |     |       |           | 企业昵      | 称    | 测试               |         | -1    | 企业昵称        | 测试                  |             |
| 企业昵称              | 请输入企业昵称        |     |         |            |     |              |    |     |       |           | 企业税      | 8.   | 15~20位企业纳超人      | 记제문     | -1    | 企业群县        | 15~20位企业结路          | i k in 웨운   |
| 企业税号              | 15~20位企业纳税人识别号 |     |         |            |     |              |    |     |       | - 1       | 1. 1. 10 |      | 10 LOW IL MANUAL | 11012-3 | -1    | 1.1.1. 5    | 10 LOILLALATIA      |             |
| 企业地址*             | 请输入有效的详细地址     |     |         |            |     |              |    |     |       | - 1       | 企业地      | 止*   | 请输入有效的详细地        | 址       |       | 企业地址        | 请输入有效的详细            | 8地址         |
| 企业电话              | 企业电话           |     |         |            |     |              |    |     |       |           | 企业电      | 话*   | 企业电话             |         | _     | 企业电话        | 企业电话                |             |
| 开户银行*             | 请输入开户银行        | 号   | 月       | $\uparrow$ | 款   | 年            | 元  | 万   | Y     | ^         | 开户银      | łī*  | 请输入开户银行          |         |       | 开户银行        | 请输入开户银行             |             |
| 银行账号 <sup>•</sup> | 请输入开户银行账号      | 1   | 2       | 3 4        | 4 5 | 5 6          | 7  | 8   | 9     | 0         | 银行账      | 号*   | 请输入开户银行账号        |         | -     | 银行账号        | 请输入开户银行则            | <u> </u>    |
| 开票人*              | 请输入开想人姓名       | -   | 1       | :          | ; ( | ()           | ¥  | @   | "     | -         |          |      | es 13 m          |         | - 1   |             | 95 83 70            |             |
| 1 <b># 694</b> 0  | 请输入注册邀请码       | Ø+- | ۰       | ,          |     | ?            | 1  |     | •     | $\otimes$ | ガ系へ      |      | 照服则              |         |       | <b>开展入*</b> | 照展四                 |             |
|                   | ≡ 0 <          | 拼音  |         | Ŷ          |     | 空格           | È. |     | 完     | nt        | 注册码      | ł.   | 请输入注册邀请码         |         |       | 注册码         | 请输入注册邀请研            | 5           |
| 1                 | . 点击企业名称       | 2   | .输      | ١Ť         | 键词  | a, ;         | 无可 | 丁选  | 企     | 4k        |          | 3.   | 只填入企业名           | 称       |       | 4.          | 手动补充剩余              | 信息          |

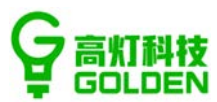

3) 最后填写注册码,选择行业,点击下一步,进入待审核页面,我们关闭小程序,1分钟

后重新进入云票儿商家版小程序即完成注册

| 12/011.00 ·              | - 1911.01 (24.0.40.40.40.40)                                  | 7/41.40 at 1:40 + CD                                                                                                    | L#11:05       |
|--------------------------|---------------------------------------------------------------|----------------------------------------------------------------------------------------------------|---------------|
| く 云景儿商家版 🛛 🗰 💿           | < 云夢儿商家版 … 〇                                                  | 微信                                                                                                    | 云景儿商家版 *** 〇  |
| 开票人* 王启东                 |                                                               |                                                                                                    | 海南海灯科技有限公 ••• |
| 注册码 请输入注册邀请码             |                                                               |                                                                                                    |               |
| 所属行业 餐饮 🗸                |                                                               | and the second second sec |               |
| 申请邮箱 用于向您发送注册通知          | 等待审核                                                          |                                                                                                    | 生成开票码         |
| 其他信息                     | 工作人员将在3个工作日内完成审核<br>單核结果再会通过公众考反读给您<br>如调有助调联系者据:400-653-8068 | 用成制品的最为利用中利用                                                                                                    | 设监开测金额        |
|                          | 关闭小程序                                                         |                                                                                                    | □ 开展记录 >      |
| 十                        |                                                               |                                                                                                    | 画 开眼绕针 >      |
| 通知规则规则定行, 近时将刘正规过年间      |                                                               |                                                                                                    |               |
| 〇 已间读并同意 (云葉儿用户注册使用协议) 和 |                                                               |                                                                                                    |               |
| (云原儿用户规模协议)              |                                                               | ^                                                                                                    |               |
| 下一步                      |                                                               |                                                                                                    |               |
| ≡ □ <                    | ≡ □ <                                                         | ≡ 0 <                                                                                                    | = 0 <         |
| 1. 填写注册码&行业,点击下一步        | 2.点击关闭小程序                                                     | 3.重新进入小程序                                                                                                    | 4.完成注册        |

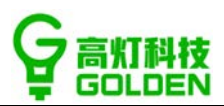

# 二、 安装&开启服务

## 云票儿发票助手(专业版)安装操作:

1) 登录 https://shanghu.fapiaoer.cn/云票儿商户平台->下载中心->找 [云票儿发票助

手专业版]->下载安装包,下载完成并运行[云票儿发票助手专业版.exe]安装程序。

| 安装 - 云票儿发票助手专业版                                     | _       |      | ×  |
|-----------------------------------------------------|---------|------|----|
| <b>选择目标位置</b><br>您想将云票儿发票助手专业版安装在什么地方 <b>?</b>      |         |      | ľ  |
|                                                     | ⊧夹中。    |      |    |
| 单击"下一步"继续。如果您想选择其它文件夹,单击"浏                          | 览"。     |      |    |
| C:\Program Files (x86)\云票儿发票助手专业版                   | 测       | ₫(R) |    |
|                                                     |         |      |    |
| 至少需要有 55.8 MB 的可用磁盘空间。                              |         |      |    |
| 下一步                                                 | (N) >   | 取消   | Ĭ  |
|                                                     |         |      |    |
| ┓ 安装 - 云票儿发票助手专业版                                   | _       |      | ×  |
| <b>准备安装</b><br>安装程序现在准备开始安装 云票儿发票助手专业版 版本 1<br>电脑中。 | .8.1 到悠 | 泊    | Cì |
| 单击"安装"继续此安装程序。如果您想要回顾或改变设置<br>步"。                   | ,请单击    | "上一  |    |
| 目标位置:<br>C:\Program Files (x86)\云票儿发票助手专业版          |         | /    |    |
| <                                                   |         | >    | ,  |
| < 上一步(B) 安装                                         | (I)     | 取    | 肖  |

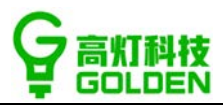

#### 注意:

- 1. 安装云票儿发票助手专业版插件时,如果商家开票软件已经打开,请先关闭开票软件。
- 2. 杀毒软件弹出先勾选"不再提示",然后点击三角形下拉"允许程序所有操作"即可。
- 2) 安装完成后双击桌面上的[云票儿发票助手专业版]快捷方式启动云票儿发票助手;

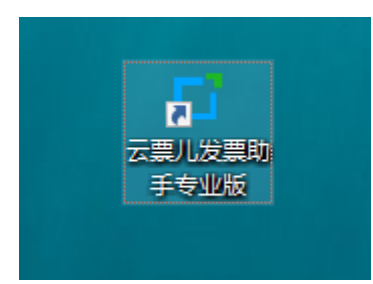

或通过开始菜单[云票儿发票助手专业版]启动云票儿发票助手专业版。

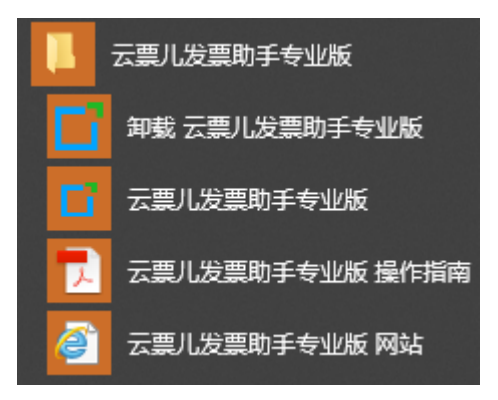

3) 先插入税盘,如果没有插入税盘或者税盘松动了,会提示:请先检查您的税盘插入状态,

如下图所示:

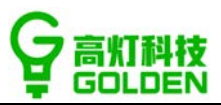

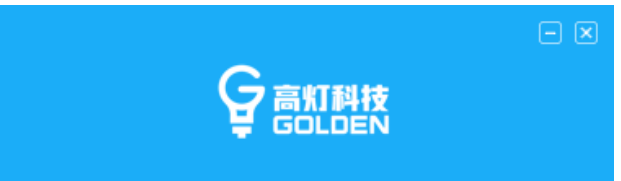

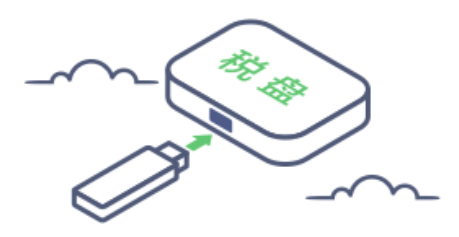

请检查您的税盘插入状态

4) 插入税盘后,如果当前的税号没有注册会提示您扫码注册,如下图:

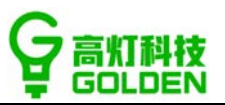

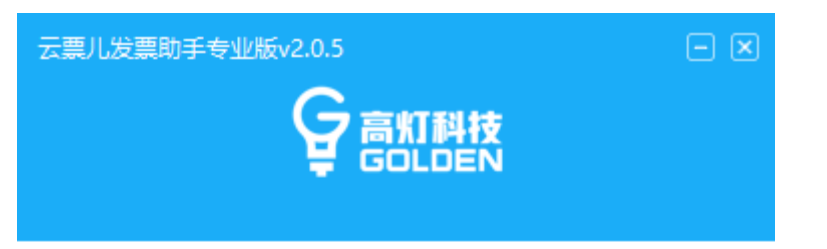

若已注册,请检查税盘信息与注册信息是否--致!

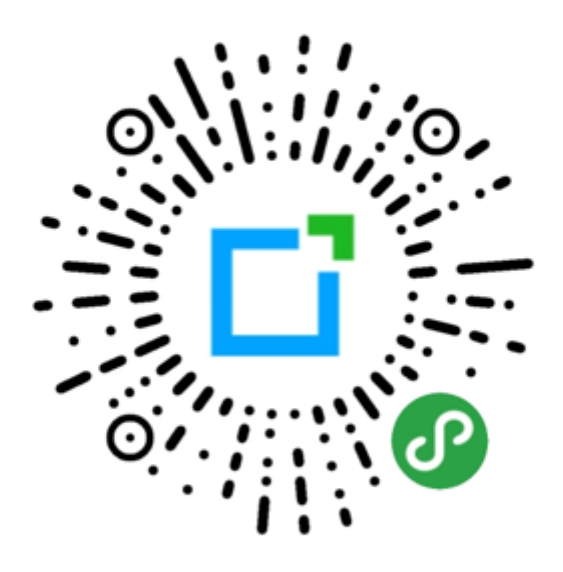

使用微信扫码注册云票儿发票助手

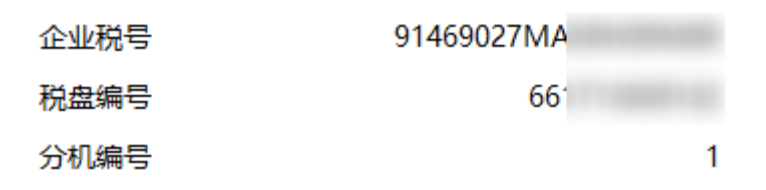

注意,如您注册完成后登录依旧停留在此界面,请检查注册信息是否与税盘信息一致,请以 税盘中的"纳税人名称、纳税人识别号(税号)、以及分机号"进行注册,如果纳税人名称 及税号有误、请联系客服修改,如果分机号或者税盘号有误请在"商户平台或小程序"-门 店管理中修改为对应的分机号或者盘号。

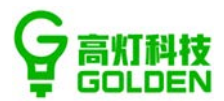

5) 已注册的,插入税盘,直接登录税盘口令,密码

航信金税盘 (白盘) 直接输入证书口令, 百望税控盘 (黑盘) 输入税盘密码以及口令进行校 验:

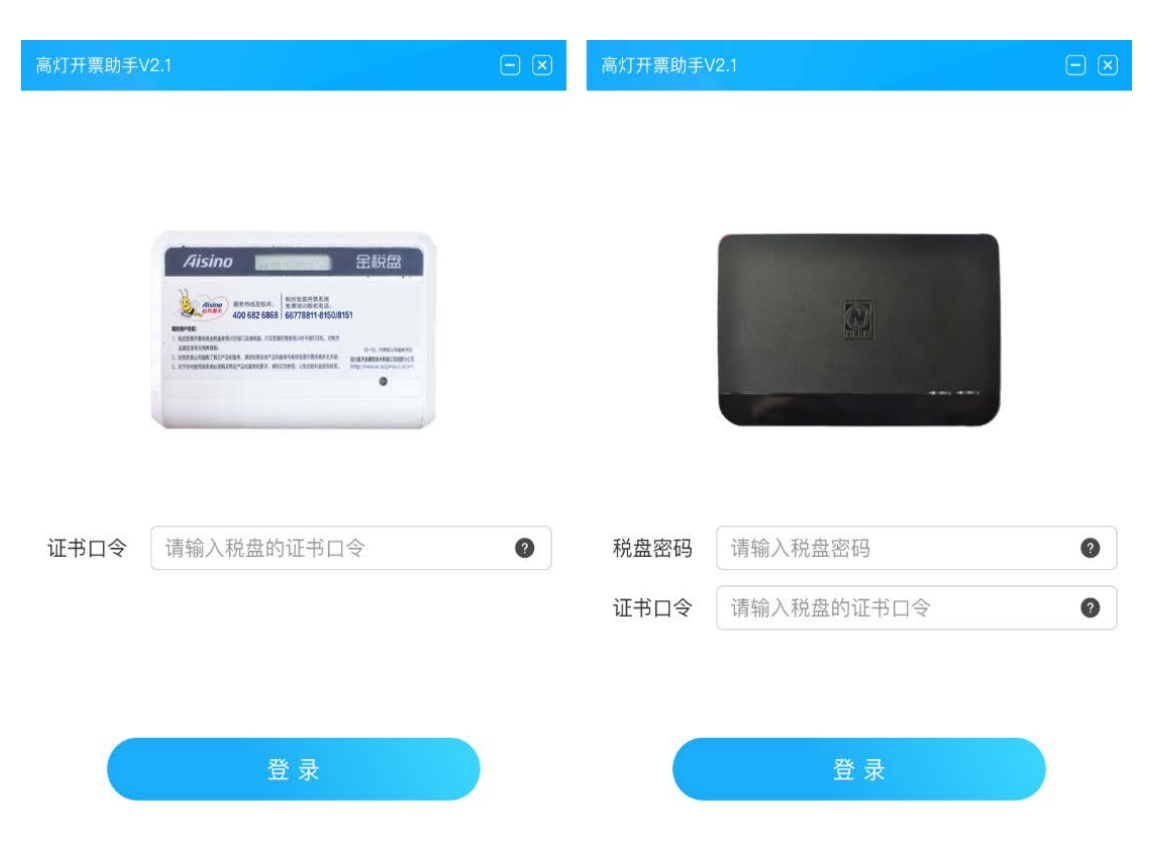

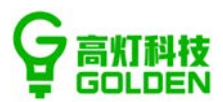

#### 6) 确认发票服务启动情况

校验通过后,在云票儿发票助手专业版首页上展示 [发票服务已开启], [服务器已连接],此时说明云票儿发票助手可以进行开票了。

| - 副には第955-6125v20.4 |         |        |  |  |  |  |  |  |
|---------------------|---------|--------|--|--|--|--|--|--|
| •                   | 开囊服务已开启 | 最终器已连接 |  |  |  |  |  |  |
| 8                   | 企业信息    | >      |  |  |  |  |  |  |
| 88                  | 下載开票码   | 1      |  |  |  |  |  |  |
| 8                   | 打印设置    | >      |  |  |  |  |  |  |
|                     | 打开商户平台  | 5      |  |  |  |  |  |  |
|                     |         |        |  |  |  |  |  |  |
|                     |         |        |  |  |  |  |  |  |
|                     |         |        |  |  |  |  |  |  |
|                     |         |        |  |  |  |  |  |  |
|                     |         |        |  |  |  |  |  |  |
|                     |         |        |  |  |  |  |  |  |

说明:如发票服务未开启,请关注云票儿商家版公众号,把商户名称以及遇到的情况反馈给客服。另外, 更新包不定时更新,提交杀毒软件认证需要审核时间,如因审核时间内安装时有提示可疑操作的,请点击 允许或接受。

| 360安全卫士<br>进程防护   | ■ TATEL-VT 误报反馈 × 有程序正在进行可疑操作,建议立即阻止              |                                                                                                 |  |  |  |  |  |  |
|-------------------|---------------------------------------------------|-------------------------------------------------------------------------------------------------|--|--|--|--|--|--|
|                   | <b>可疑程序:                                     </b> | ee <mark>\thirdService</mark><br>票软件<br>o.Framework.Startup.exe<br>讈到其他进程来运行,木马通<br>环认识此程序,请阻止。 |  |  |  |  |  |  |
| 极智守护<br>源自360安全大脑 | ☑ 不再提醒                                            | 阻止本次操作 (26)                                                                                     |  |  |  |  |  |  |
|                   |                                                   | 允许本次操作<br>阻止程序所有操作                                                                              |  |  |  |  |  |  |
|                   |                                                   | 允许程序所有操作                                                                                        |  |  |  |  |  |  |

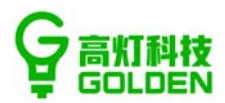

7) 关闭软件

单击主页右上角的关闭按钮是关闭到托盘,在托盘中点击退出,才会关闭插件。

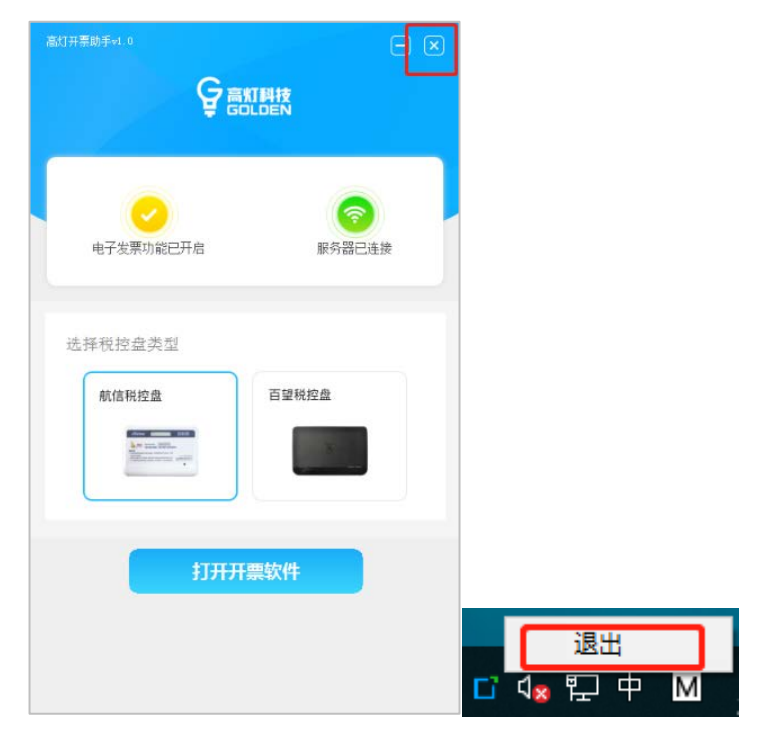

注意:如您需要登录开票软件,也请先退出"云票儿发票助手",然后再打开开票软件。在登录"云票儿发票助手"开票的过程中,也不要登录开票软件。

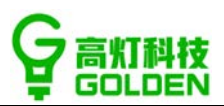

# 三、 开通纸电一体化

#### 纸票开具 (包含纸质普票和专票)

若商户对插件开具纸票有需求,可进行如下操作:

1、确认资质

确认当前税盘是否具备电票、纸票的开具资格,若无此资质请前往当地税局办理;若有资质则联系客服人员申请用插件开具纸票的权限。

**在线客服入口**:关注云票儿商家版公众号--在对话框内回复【0】--客服小姐姐将会协助开通。

#### 2、修改权限

客服人员告知您申请成功之后,您必须在商户管理平台里的系统设置模块中进行权限修改, 具体操作见图示:

具体操作:云票儿商家版小程序--管理设置--企业信息--勾选开票类型:纸质发票(普票)、

纸质发票 (专票)

| 📑 云票儿 商户平台    |                                                                                                    |
|---------------|----------------------------------------------------------------------------------------------------|
| 口 首页          | <ul> <li>开质构额</li> </ul>                                                                                                    |
| 8 二维码小原开意     |                                                                                                    |
| 日 小程序开票审核     | <b>单张如果开期联盟:</b> 謝翰人的類                                                                                                    |
| 日 在线人工开票      | (47) <b>(42</b> )                                                                                                    |
| ≝ 开震数据        |                                                                                                    |
| 白 开展项管理 ~     | <ul> <li>         ·</li></ul>                                                                                                    |
| 8 门店管理        | annua (h. 1993) and                                                                                                    |
| 心 <b>账号管理</b> |                                                                                                    |
| 12 发票直接 🗸     | 操作过程就可作参加号:                                                                                                    |
| E #2017#      | (2) · · · · · · · · · · · · · · · · · · ·                                                                                                    |
| □ 税盘管理        |                                                                                                    |
| © 1628        | 企业信息                                                                                                    |
| ◎ 我要吐槽        | 企业名称: 云栗桃市十三 企业规号: 1100/120160101073                                                                                                    |
|               | 法人代表: 管理员 开展电话: 1822081879                                                                                                    |
|               | 所属有部: 开展地址: 测试地址                                                                                                    |
|               | 升下银行: 123456739457 银行规模: 1123456739457                                                                                                    |
|               | # 第 2 小型 # 第 2 小型 # 第 2 小型 # 第 2 小型 # 第 2 小型 # 第 2 小型 # 第 2 小型 # 第 2 小型 # 第 2 小型 # 1 2 小型 # 2 小型 # 1 + 2 小型 # 1 + 2 + 2 + 2 + 2 + 2 + 2 + 2 + 2 + 2 + |
|               | 「「「「「「「」」」」「「」」」」「「」」」」「「」」」」「「」」」」」「「」」」」                                                                                                    |
|               | (B)                                                                                                    |

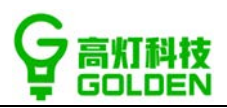

| 云票儿商户平台   | (2) 神 (1)                          | 20                |                |                     |  |  |  |  |  |  |  |  |
|-----------|------------------------------------|-------------------|----------------|---------------------|--|--|--|--|--|--|--|--|
| ♀ 首页      |                                    |                   |                |                     |  |  |  |  |  |  |  |  |
| □ 二堆码小票开票 | <ul> <li>祝盘电子发票库存(例) 预谱</li> </ul> |                   |                |                     |  |  |  |  |  |  |  |  |
| 日 小程序开赛审核 | 提醒份数①: 清晰入份数                       |                   |                |                     |  |  |  |  |  |  |  |  |
| □ 在线人工开展  | with Barlin at the R. State R.     |                   |                |                     |  |  |  |  |  |  |  |  |
| □ 开票数据    | TRANSFERRAL HAVEN S. MICHAELS      |                   |                |                     |  |  |  |  |  |  |  |  |
| □ 开票项管理 ~ | 保存 19                              | 20 A              |                |                     |  |  |  |  |  |  |  |  |
| □ 门店管理    |                                    |                   |                |                     |  |  |  |  |  |  |  |  |
| 18 発导管理   | 企业信息                               |                   |                |                     |  |  |  |  |  |  |  |  |
| 17 发展直验 、 | 企业名称:                              | 云卿昭铭七十三           | 企业税号:          |                     |  |  |  |  |  |  |  |  |
| i anite   | 法人代表:                              | 智速员               | 开踱电话:          | 18320881879         |  |  |  |  |  |  |  |  |
| □ 税盘管理    | or market.                         | manufi (1)        | TT WE ARE ALL. | Westerna            |  |  |  |  |  |  |  |  |
| 💿 系統设置    | 7774 ETG.                          | 7 ////            | THROUGH.       | PERSONAL            |  |  |  |  |  |  |  |  |
| ◎ 我要吐槽    | 开户银行:                              | 招商银行              | 银行账号:          | 1123456789457       |  |  |  |  |  |  |  |  |
|           | 南遺人:                               | 104               | 申请人手机号码:       |                     |  |  |  |  |  |  |  |  |
|           | 申请人郎稿号:                            | 2957232157@qq.com | 注册日期:          | 2018-08-23 17:13:54 |  |  |  |  |  |  |  |  |
|           | 可开願关型:                             | 2 电子过算 🧧 纯质发展-普遍  |                |                     |  |  |  |  |  |  |  |  |
|           | 保存 取                               | 腾                 |                |                     |  |  |  |  |  |  |  |  |

#### 3、用户扫码申请纸质发票

用户扫码 (台卡或云票儿商家版的二维码) 选择开具纸票并提交申请。

| eeeee sketch 😤      | 1:21 AM    | 100%   |
|---------------------|------------|--------|
|                     | 开具发票       | •• 0   |
| 电子发票                | 纸质发票       | 纸质专票   |
| 抬头类型                | ○企业   ❷↑   | ·人/非企业 |
| 抬头名称 <mark>*</mark> | 支持关键词搜索    | 选择抬头   |
| 税号                  | 填写纳税人识别号   |        |
|                     | 查看更多 🕢     |        |
| ○ 已阅读并同意            | 【《云票儿发票规定》 |        |
|                     |            |        |
|                     |            |        |
|                     | 确认开票       |        |

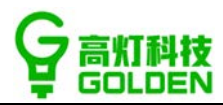

# 4、商户审核

用户提交纸质开票申请之后,您可在 PC 端或移动端进行审核, PC 端图示如下:

| □ 云票儿 商户平台 | △ 为了更好的开票体 | 验,推荐您使用翁歌、火狐、360、QQ刘克副    | #, 正說洗腸不支持部分功能操作 |                    |      |      |          |            | Q <b>П</b> Я хин (Э шы |
|------------|------------|---------------------------|------------------|--------------------|------|------|----------|------------|------------------------|
| □ 黄斑       |            |                           |                  |                    |      |      |          |            |                        |
| □ 二輪码小蔵开蔵  | 中语日期       | 2018-08-01 ~ 2018-08-30 🗐 | 开票的              | <b>读</b> : 请项写开衷地头 |      |      | 开票税号: 全部 | E)         |                        |
| □ 小程序开票审核  | 开票金额       | : 全部 ~                    | 抬头步              | <b>经型:</b> 全部      |      |      | 审核状态: 侍审 | 械          |                        |
| 四 在线人工开票   |            |                           |                  |                    |      |      |          |            |                        |
| ◎ 开票数据     | 没票类型       | : 20                      |                  |                    |      |      |          |            |                        |
| 向 开幕项管理 ~  |            |                           |                  |                    |      |      |          | <b>唐</b> 福 | 型 医 (KBE) ~            |
| 母 门店管理     | 社藝本校       |                           |                  |                    |      |      |          |            |                        |
| 18 账号管理    | 唐号         | 申请时间 💠                    | 发票关型             | 开票金额 ≑             | 开票抬头 | 拍头类型 | 开票项目     | 审核状态       | 操作                     |
| 2 发育自治 ~   |            | 2018/08/30 16:46:49       | (任臣)汝康 (曾震)      | 10000.00           | 海南高灯 | 企业   | 化质       | 待审核        | → 市政 拒绝                |
| = Fregijan |            |                           |                  |                    |      |      |          | < 1        | 2 # 2 D                |
| □ 税虚管理     |            |                           |                  |                    |      |      |          |            |                        |
| 10 系统设置    |            |                           |                  |                    |      |      |          |            |                        |
| □ 我要吐槽     |            |                           |                  |                    |      |      |          |            |                        |
|            |            |                           |                  |                    |      |      |          |            |                        |
|            |            |                           |                  |                    |      |      |          |            |                        |
|            |            |                           |                  |                    |      |      |          |            |                        |
|            |            |                           |                  |                    |      |      |          |            |                        |
|            |            |                           |                  |                    |      |      |          |            |                        |
|            |            |                           |                  |                    |      |      |          |            |                        |
|            |            |                           |                  |                    |      |      |          |            |                        |

| □ 云眉儿 商户平台  | △ 为了更好的开票体验。维华与使用自带、火氛、360、QQ的发展。 | ,但對意識不支持部分功能操作             |          |           | 0.0   | R XD RE C HEH |
|-------------|-----------------------------------|----------------------------|----------|-----------|-------|---------------|
| 2 東東        |                                   |                            |          |           |       |               |
| 5 1966-9888 | 曲清日期: 2018-08-01 - 2018-08-30 11  | 待审核                        | ×        | 开教税号: 主部  |       |               |
| 日の理想开意地成    | 7#2#: 2#                          | <b>发票类型:</b> 紙质发票(質票) ×    |          | 重接状态: 信用场 |       |               |
| n maline    | NEAD: 05                          |                            |          |           |       |               |
| 1 田田政田      |                                   | 指头英型: 企业                   |          |           |       |               |
| N 780022    | ·                                 | 开票指头: 海南高灯                 |          |           | 200 E | 21. 986 Y     |
|             | n MAN                             | 开查押号: 91469027MA5RH09M0R   |          |           |       |               |
| o lucen     | i presi presi i                   |                            | 加头类型     | 开展项目      | 重接状态  | 歸作            |
| Commo -     | 1 2018/08/30 16:46:49             | 1842:                      | sie nie. | 6.0       | 結幽無   | -             |
| < 30000 m   |                                   | 电话:                        |          |           |       | RE S          |
| C REER      |                                   | 开户行:                       |          |           |       |               |
| 10 HA 60    |                                   |                            |          |           |       |               |
| - 其實社論      |                                   | 银行账号:<br>点击可修改金额           |          |           |       |               |
|             |                                   | 开票金额: 10000.00             |          |           |       |               |
|             |                                   | 开票项目: 💿 解费 🔵 住宿费 🔵 会议 🔘 场相 |          |           |       |               |
|             |                                   | ○ 房香 ○ 租金 ○ 培训             |          |           |       |               |
|             |                                   |                            |          |           |       |               |
|             |                                   | 取消                         |          |           |       |               |
|             |                                   |                            |          |           |       |               |

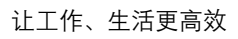

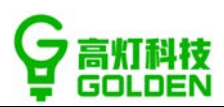

## 移动端图示如下:

| E SIM 🕸 🗢                     | 下午5:44                       | @ 100% 🛄 | •III中国联通 4G | 16:47               | @ 🛛 🖇 34% 🔲 |
|-------------------------------|------------------------------|----------|-------------|---------------------|-------------|
|                               | 云票儿商家版                       | ••• •    | <           | 确认开票                | ••• •       |
|                               | ₩ ₩ 1.7                      |          | 订单金额        | ¥ 10000.00          | 待审核         |
| ÷                             |                              |          | 发票类型        | 纸质发票(普票)            | ~           |
| 14 H V                        |                              |          | 商品类型        | 餐费                  | $\sim$      |
|                               | 177 m viv                    |          | 发票备注        | 可输入发票备注信息           |             |
|                               | <b>设置开票金额</b><br>剩余票量 5657 张 |          | 申请时间        | 2018-08-30 16:46:49 | 1           |
| -                             | 有限公司                         | ¥ 100.00 | 开票方信息       |                     |             |
| 2018-12-21 12:<br>你有 204 冬开要自 | 06:34<br>] 请待审核              | 待审核      | 发票抬头        | 海南高灯                |             |
|                               |                              |          |             | 展开更多~               |             |
| E 开票记》                        |                              |          |             |                     |             |
| <u></u> 山 开票统计                |                              | >        |             | 确认开票                |             |
| ⑦ 管理设置                        | 2                            | >        |             | 拒绝开票                |             |

### 5、发票打印

纸票开票成功后,您可在 PC 端商户平台开票明细记录->详情->打印,打印纸票, PC 端

图示如下:

| 云票儿↓商户平台                                     | * |   | 11:05:48               | 11:06:18               | ************************************* | 系统股份   | _6961_26416                          | 餐饮服务 | 操作 ∨              |
|----------------------------------------------|---|---|------------------------|------------------------|---------------------------------------|--------|--------------------------------------|------|-------------------|
| □ 首页                                         |   |   | 2018-11-27<br>11:04:55 | 2018-11-28<br>12:01:33 | 电子发票                                  | 李大书    | gp_20181127110455_331<br>_6961_22706 | 鬌饮服务 | 操作 >              |
| <ul> <li>二堆码小票开票</li> <li>小程序开票审核</li> </ul> |   |   | 2018-11-27<br>11:02:38 | 2018-11-27<br>11:03:24 | 纸质发票<br>(普票)                          | 李大书    | gp_20181127110238_331<br>_6961_40988 | 餐饮服务 | 操作 ~              |
| 园 在线人工开票                                     |   |   | 2018-11-26<br>21:12:22 |                        | 纸质发票<br>(普票)                          | 李大书    | gp_20181126211222_331<br>_6961_85873 | 餐饮服务 | 操作 >              |
| 业 开票数据 ▲ 开票明细记录                              |   |   | 2018-11-26<br>20:26:30 |                        | 纸质发票<br>(普票)                          | 李大书    | gp_20181126202630_331<br>_6961_63716 | 餐饮服务 | 操作 >              |
| 发票月度汇总                                       |   |   | 2018-11-26<br>20:13:56 | 2018-11-28<br>12:01:42 | 电子发票                                  | 李大书    | gp_20181126201356_331<br>_6961_13958 | 餐饮服务 | 操作 >              |
| □ 开票项管理 × □ 日 门店管理                           |   |   | 2018-11-26<br>20:13:37 | 2018-11-26<br>00:00:00 | 纸质发票<br>(专票)                          | 海南高灯科技 | gp_20181126201337_331<br>_6961_27451 | 餐饮服务 | <u>操作</u> ∨<br>详情 |
| 83. <del>账号管理</del>                          |   | 4 |                        |                        |                                       |        | 1 2 3 4 5                            | 18   | 打印                |
| □ 发票查验 ✓ ■ 我的订单                              |   |   |                        |                        |                                       |        |                                      |      |                   |

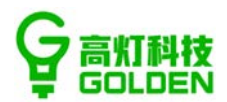

#### 6、新增纸票管理功能

1、功能入口: 云票儿商户平台→ (左边菜单栏) 纸票管理

| 📑 云東儿 商户平台   | Ξ                                            |                                                                             | 0 😫 🖻 8 🗰 G            |
|--------------|----------------------------------------------|-----------------------------------------------------------------------------|------------------------|
|              |                                              |                                                                             |                        |
| 二條码·卜章开言     | 格开盘 已开具                                      | 增值税普通发票                                                                     |                        |
| 小程序开票审核      | 输入出塑油头进行理查 搜索                                | 发展代码: 5542000000 发展号码: 00060176 开展日期                                        |                        |
| 1 在线人工开票     | 「蕃夏」 記記記 (重庆) 信意技术有限公司                       | *名 称: 阳阳阳 (重庆)信息 * 纺袂人识别号: 91500113MA5YQAN                                  |                        |
| 1 6287       | ¥ 2.00<br>2019-01-09 14:11 未开算               | 夜 新 種: 建次染入療子収算 开 戸 行: 通知入井介銀行                                              | 寄<br>弱                 |
| 1.开题政编 *     | 【苔粟】 松松松(重庆) 信息技术有限公司                        | 方 地址: 请服入地址 开户账号: 请服入开户板马                                                   | 12                     |
| ) 开意项管理 🗸    | ¥ 22.20<br>2019-01-09-14:10 开展失败             | No mo                                                                       |                        |
| 口店管理         | [普麗] 別別別 (重庆) 信息技术有限公司                       | (含物成应税局务、服务名称 规格型号 单位 数量 (含<br>股)                                           | 金額(含 税率 税額             |
| 账号管理         | ¥ 12.50<br>2019-01-08 10:59 和他开展             | □ 「「「」」                                                                     | 2 6% 9 0.11 1810954065 |
| 2000 ·       | 「晉賈」 総批批 (重庆) 信息技术有限公司                       | + 163071007 (D. BONDE415)                                                   |                        |
| 1 BUAT       | ¥ 3.60                                       | Bit                                                                         | ¥ 2.00 0.11            |
| And a second | LO INCINO INCA                               | 价税合计 (大哥) 医盖室                                                               | (小号) ¥2.00             |
|              | [帝原] 静静<br>¥ 3 50<br>2019-01-08 10:08 - 把绝开囊 | 企业名称:制成企业<br>开朗视人归别号:150102195804109030<br>开户行及帆号:指隋银行驾新题变行 000224657684187 | (前知入助)注<br>注           |
| ) 我要吐槽       | 「专業」澤南電灯科技有限公司                               | 地址 及 电语:大冲弯簧中心啊 13537663564                                                 | 4                      |
|              | ¥ 12.93<br>2019-01-07 16:19 718 97           | 交款人: 静静 夏 橋人: 静静                                                            | 开票人: 静静                |

2、新版"纸票管理"中,纸票打印流程:

商户平台→纸票管理, 左边菜单为"待打印纸票"列表, 右边为模拟纸票的样式 (展示发票 代码和发票号码), 点击"开票并打印"直接开具并打印纸票, 或拒绝开票

| 待开具                                             | BHA          |     |                       |                                                 |                               |                                         |                                        |                 | 曾值税普通                 | 发票        |                  |       |       |   |      |           |
|-------------------------------------------------|--------------|-----|-----------------------|-------------------------------------------------|-------------------------------|-----------------------------------------|----------------------------------------|-----------------|-----------------------|-----------|------------------|-------|-------|---|------|-----------|
| 输入消费指头进行撤费                                      | 2.8          | 发展在 | CER 55                | 420000                                          | 000                           | 发展导                                     | B 00060166                             | 开震日期            | 40                    |           |                  |       |       |   |      |           |
| (養夏) 海南電灯料技有限公<br>¥ 10.00<br>2019-01-09 12.01   | 9<br>未开面     | 改員  | • 8 8                 | 称:<br>相:<br>44-                                 | HERE A                        | 07時被奪現会<br>(入使于収測<br>1954               | a)                                     | • 納稅人识别号<br>开户行 | 1469027M<br>11469027M | ASRHO9MOR | 世間               |       |       |   |      |           |
| 「審員」 昭昭昭 (重庆) 信息<br>¥ 12.50                     | 使术有限公司       | 75  | 电                     | 雷                                               | -请报入                          | ,电话                                     |                                        | 117.163         | T attaces of the      |           | ×                |       |       |   |      |           |
| 2019-01-08 10:59                                | 拒绝开盟         | Ċ   | E                     | 物或应                                             | 祝芳勞.                          | 服务名称                                    | 规格型号                                   | 単位              | 数量                    | 单价 (合税)   | <u>全</u> 額<br>税) | (含    | 校志    |   | REAL |           |
| 「晉票」 昭昭昭 (重庆) 信息:<br>¥ 3.60<br>2019-01-08 10:24 | 世之开 <b>展</b> |     | 活加开                   | 餐饮服<br><b>一</b> 行                               | 5<br>0 B                      | a<br>1989-17                            |                                        |                 | 1                     | 10        | 10               |       | 6%    | Y | 0.57 | 2015/10/7 |
| (東京) 静静                                         |              |     |                       |                                                 |                               | <del>\$1</del>                          |                                        |                 |                       |           | ¥ 10             | 00    |       |   | 0.57 |           |
| ¥ 3.50<br>2019-01-08 10:08                      | 拒绝开票         |     |                       |                                                 |                               | 你祝会计                                    | (大写) 置指                                | :馬聖             |                       |           |                  | (小写)) | 10.00 |   |      |           |
| 「安蚕」海南市灯料技有限公司<br>¥ 12.93<br>2019-01-07 16:19   | 10<br>开意失效   | 开震方 | 企<br>統<br>开<br>7<br>均 | 皇 名<br>私 () () () () () () () () () () () () () | 称: 第<br>時: 15<br>時: 招<br>時: 招 | 试企业<br>010219580410<br>商银行電新聞<br>沖商务中心明 | 09030<br>217 000234657/<br>13537863564 | 554187          |                       |           | 費注               | 清絕    | 、你注   |   |      |           |
| <b>[晉願] 静静</b><br>¥ 54.46<br>2019-01-07 14.25   | 开重庆败         | 收款  |                       | 19.99                                           |                               |                                         | ])                                     | 复核人:静静          |                       |           | 开算               | 入: 前  | 69    |   |      |           |
| [专票] 海南观灯科技有限公司<br>¥ 13.66<br>2019-01-07 10:43  | 5<br>开置失败    |     |                       |                                                 |                               |                                         |                                        | 拒绝              | 研具 一升                 | C3151ED   |                  |       |       |   |      |           |

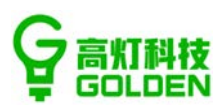

## 3、查看已经开票成功的纸票;

|                                                        |                |     |                       |                                                     | _           |         |        |              |       |        |       |      |  |
|--------------------------------------------------------|----------------|-----|-----------------------|-----------------------------------------------------|-------------|---------|--------|--------------|-------|--------|-------|------|--|
| 输入发展损失进行搜索                                             | 12.52          | 发展代 | 弱: 554200             | 2000 发展带码                                           | 00060165    |         | FILER  | 8:2019年01月09 | 8     |        |       |      |  |
| [普重] 港南高灯科技有限公司                                        |                |     | .8 8                  |                                                     | • (5)       | 人识别导    |        |              |       |        |       |      |  |
| ¥ 1.00                                                 | Harth          | 故   | 81 8                  | 18 建设施入供于收制                                         | 开           | P 6     | 前有     | 1入开户银行       | 密     |        |       |      |  |
|                                                        | 7 1 Million 12 | 方   | 地址                    | 清朝入地址                                               | Ŧ           | 户,所有    | . inst | 认开户帐印        | 100   |        |       |      |  |
| 「苔藍」 脱铅铅 (重庆) 信息技术有限<br>143.66                         | 1公司            |     | 电 2                   | : 這能入电话                                             |             |         |        |              |       |        |       |      |  |
| 2019-01-08 10:25                                       | 开戴成功           | 書物  | 成应税劳务。                | 服务名称                                                | 规格型号        | 単位      | 設備     | 単价 (合税)      | 金額    | (金税)   | 祝園    | 税額   |  |
| 「蕃粟」 松阳松 (重庆) 信息技术有限                                   | 松司             | 餐饮  | 85                    |                                                     |             |         | 1      | 0.94         | 0.94  |        | 6%    | 0.05 |  |
| ¥ 6.70                                                 | 22222222       |     |                       | 숨け                                                  |             |         |        |              | ¥ 1.0 | 0      | 1     | 0.05 |  |
| 2019-01-08 11:03                                       | 开瓢成功           |     |                       | 价税合计                                                | (大哥)        | 豐圖程     |        |              |       | (小哥) ¥ | 1.00  |      |  |
| (研羅) 828282 (重庆) 信誉技术制作<br>※ 11.19<br>2019-01-08 11:04 | (公司<br>开創成功    | 开票方 | 企 亚 ;<br>纳税人诉<br>开户行及 | B 称: 側试企业<br>(別号: 150102195804109<br>(株号: 沿南県行商新国支: | 030         | 684187  |        |              | 費注    | 1940.2 | 49江   |      |  |
| 「靈麗」時時                                                 |                |     | RSAE AZ               | · · · · · · · · · · · · · · · · · · ·               | 13537803504 |         |        |              |       |        |       |      |  |
| ¥ 3.33<br>2019-01-07 17:27                             | 开赢成功           | 收款  | <b>人</b> :            |                                                     | 親考          | ι A: II | 静之一    |              |       | 开票     | 人: 靜靜 |      |  |
| [音裏] 广会海外华人改革发展论坛智                                     | 理有限            |     |                       |                                                     |             |         |        | 17.61        |       |        |       |      |  |

## 4、开票失败,可重试开票:在左下角查看开票失败的原因并调整后,点击重试开票按钮即

可重试开票并自动打印;

| 侍开皇                                                             | 877 A                        |       |                                       |                       |                                                      |                   |                      | 增值和                    | 脱专用发票                                          |      |                |       |      |   |
|-----------------------------------------------------------------|------------------------------|-------|---------------------------------------|-----------------------|------------------------------------------------------|-------------------|----------------------|------------------------|------------------------------------------------|------|----------------|-------|------|---|
| 输入测算指头进行推                                                       | . <b>R</b> .K                | 波震代   | B:                                    |                       | 发展导码                                                 | 开囊日期              |                      |                        |                                                |      | -              |       |      |   |
| 「華夏」第28288(重庆)<br>¥ 12:50<br>2019-01-08 10:59<br>「華夏」第28288(重庆) | 信息校术有限公司<br>通徳开重<br>信息校术有限公司 | 収票方   | · · · · · · · · · · · · · · · · · · · | 将:<br>精:<br>址:<br>ざ:  | 海南电疗科技有得少年<br>建设最入费于收置<br>学校的增加区学能大量<br>135463461441 | • 65)<br>开<br>开   | 大识别号<br>户 行<br>户 账 号 | : 934<br>: #0<br>: 643 | 690276635860966<br>時期1万大1年文(行<br>2546397584259 | 888  |                |       |      |   |
| ¥ 3.60<br>2019-01-08 10:24                                      | 拒绝开赢                         | 货物制   | 成应税劳                                  | 务、服                   | 务名称                                                  | 规格型号              | 単位                   | 政皇                     | 单价 (含税)                                        | 金額   | (含稅)           | 校憲    | 祝獻   |   |
| [益辰] 静静                                                         |                              | 餐饮酒   | <b>星药</b>                             |                       |                                                      |                   |                      | 1                      | 12.2                                           | 12.2 |                | 6%    | 0.69 |   |
| ¥ 3.50                                                          |                              |       |                                       |                       | 合计                                                   |                   |                      |                        |                                                | ¥.12 | .93            |       | 0.69 |   |
| 2019-01-08 10:08                                                | 拒绝开重                         |       |                                       |                       | 价税会计                                                 | (大写)              | 豊裕原園:                | 2角盘分                   | 8                                              |      | (小芎) ¥         | 12.93 |      |   |
| 「安蚕」 海南変灯科技者<br># 12.93<br>2019-01-07 16.19                     | 理公司<br>开重失敗                  | 开重方   | 企 当<br>病税<br>开户                       | 2 名 1<br>人识别-<br>行及報- | 称: 東试企业<br>号: 150102195804109<br>号: 招商银行商新西支4        | 130<br>7 00023465 | 684187               |                        |                                                | 普注   | (816)<br>(816) | .御注   |      |   |
| (登録) 静静                                                         |                              |       | 超址                                    | 及电                    | (古:大冲開务中心啊)                                          | 3537863564        |                      |                        |                                                |      |                |       |      | 1 |
| ¥ 54.46<br>2019-01-07 14:25                                     | 开展失败                         | 10 R. | A: 1                                  | 49                    |                                                      | <b>R</b> 4        | ۰.                   | -10                    |                                                |      | <b>₩</b>       | 人: 静静 |      |   |
| (安置) 海南高灯科技有<br>¥ 13.66                                         | 積公司                          | 失败原   | 回沒有                                   | 具种技巧                  | R1                                                   |                   |                      |                        | ELC.FT.MT                                      |      |                |       |      |   |
| 2019-01-07 10-43                                                | 开展失败                         |       |                                       |                       |                                                      |                   |                      | _                      |                                                |      |                |       |      |   |

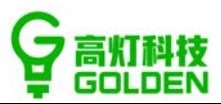

## 5、拒绝开票:如因金额不符等原因,点击"拒绝开票"即可拒绝顾客的开票请求;

| 待开具                                            | 巴开具                     |       |              |                         |                                                         |                           |                      | 增值税                       | 说普通发票                           |              |                  |              |      |   |
|------------------------------------------------|-------------------------|-------|--------------|-------------------------|---------------------------------------------------------|---------------------------|----------------------|---------------------------|---------------------------------|--------------|------------------|--------------|------|---|
| 输入发票指集进行搜索                                     | 12 S                    | 发展代   | ēi:          |                         | 发展号码:                                                   | 开展日期                      |                      |                           |                                 |              |                  |              |      |   |
| 「御順」 昭和和 (重庆) 信<br>* 12.50<br>2019-01-08 10:59 | 豊技术有限公司<br><u>拒</u> 呛开票 | 収 重 方 | ·名<br>部<br>地 | 称:<br>積:<br>址:          | 加加加(重点)信頼:<br>建設定入使于改築<br>遺稿入地址                         | • (6)8<br>开<br>开          | 人识别号<br>户 行<br>户 策 号 | : 915<br>: 1944<br>: 1944 | 00113MA3VQANE<br>私开产期行<br>私开产期間 | 19 19 19     |                  |              |      |   |
| ¥ 3.60<br>2019-01-08 10:24                     | 彩色开具                    | 货物    | 电载应税支        | 话:<br>\$务.服             | 请输入电话.<br>务名称                                           | 规格型号                      | 单位                   | 政量                        | 单价 (合税)                         | <u>金</u> 額   | (合税)             | 税率           | 祝戲   | 1 |
| [前間] 静静<br>¥ 3.50                              | CATE                    | 餐饮    | 89           |                         | 음녀                                                      |                           |                      | 1                         | 12.5                            | 12.5<br>¥ 12 | 50               | 6%           | 0.71 |   |
| (令篇) 海南電灯科技有限<br>¥ 12.93<br>2019-01-07 16.19   | 記述計算<br>公司<br>开麗失敗      | 开票方   | 金 当 纳税 开户    | 业 名 #<br>(人识别+<br>·行及标+ | (2股合计<br>8: 測试企业<br>9: 1501021958041090<br>8: 招考偿行案新撰支1 | (大写)<br>030<br>行 00023465 | 聖治京園(<br>684187      | 西面                        |                                 | 鲁注           | (小写) ¥<br>(小写) ¥ | 12.50<br>\@i |      |   |
| (安里) 静静<br>¥ 54.46<br>2019-01-07 14:25         | 开重失败                    | 10 10 | 人:           | i ∧t 483                | a: X4899404                                             | 13537603504<br>寶 根        | ٨. []                | 10                        |                                 |              | <b>开</b> 算       | 人: 99        |      |   |
| 「安願」海南巡灯科技有限<br>¥13.65<br>2016.01.07.10.43     | 公司                      | 拒绝原   | 因:拒绝         |                         |                                                         |                           |                      |                           |                                 |              |                  |              |      |   |

6、请核对界面中纸票→左上角的发票代码和发票号码,和发票纸的号码和代码一致,即可

将纸张放入发票打印机,进行打印;

| 待开具                                            | 日开具                     |     |         |                              |                               |                                         |                                         |                        | 增值税普通                                | 发票                          |           |        |       |        |      |       |
|------------------------------------------------|-------------------------|-----|---------|------------------------------|-------------------------------|-----------------------------------------|-----------------------------------------|------------------------|--------------------------------------|-----------------------------|-----------|--------|-------|--------|------|-------|
| 输入测测的失语行能                                      | R 22                    | 发展作 | 代码 55   | 420000                       | 100                           | 发展导                                     | <del>段</del> : 00060166                 | 开展日期                   | 44.5                                 |                             |           |        |       |        |      |       |
| (音麗) 海南南町第4技術<br>¥ 10:00<br>2019-01-09 12:01   | 期限公司<br>★开算<br>信号持术和信公司 | 收赢方 | * 8 B B | 称:<br>精:<br>址:               | 海南市<br>1日10日<br>1日10日         | 灯料被奪現公<br>入使于收開<br>地址                   | 8)                                      | •納稅人问题表<br>开户者<br>开户陈等 | 91 91469027N<br>7: 昭和人开户<br>9: 昭和人开户 | MASRHO9MOR<br>- 即行<br>- 何(引 | 會調区       |        | 8     | ****** |      |       |
| ¥ 12.50<br>2019-01-08 10.59                    | 拒绝开重                    | i i | 电       | 街町                           | 语输入<br>税劳劳。                   | 服务名称                                    | 现格型号                                    | 岸位                     | 22                                   | <b>単价 (含税)</b>              | 金額        | (含     | 校廊    | _      | 形蔵   |       |
| 「晉顧」 駐税税 (重庆)<br>¥ 3.60<br>2019-01-08 10:24    | 信息技术有限公司<br><b>拒绝开票</b> | 0   | 汤加开     | 帮快服:<br><b>一</b> 行           | 8<br>(0 B                     | 9<br>1930-17                            |                                         |                        | 1                                    | 10                          | 8R)<br>10 |        | 6%    | ¥.     | 0.57 | 違加所知行 |
| (發展) 静静                                        |                         |     |         |                              |                               | ei+                                     |                                         |                        |                                      |                             | ¥ 10      | 00     |       |        | 0.57 |       |
| ¥ 3.50<br>2019-01-08-10.08                     | 拒绝开震                    |     |         |                              |                               | 你祝会计                                    | (大写) 置拍                                 | 王至                     |                                      |                             |           | (小写) ) | 10.00 |        |      |       |
| 「安置」海南電X7%44支#<br>¥ 12.93<br>2019-01-07 16:19  | 1月2日<br>开 <b>展</b> 天教   | 开震方 | 企       | 章 名<br>(人识别<br>(行政制<br>) 大 明 | 称: 新<br>時: 15<br>時: 招<br>話: 大 | 武企业<br>010219580410<br>商銀行電新聞<br>中開房中心明 | 09030<br>2017 0002346576<br>13537863564 | 84187                  |                                      |                             | 費法        | 清絕     | 小師注   |        |      |       |
| [益 <b>原] 静静</b><br>¥ 54.45<br>2019-01-07 14:25 | 开重失败                    | 收款  | . A.    | 1939                         |                               |                                         | )                                       | <b>植枝人: 静静</b>         |                                      |                             | 开篇        | 入: 朝   | 19    |        |      |       |
| 「专業」海南変灯科技有<br>¥ 13.66<br>2019-01-07 10:43     | #限公司<br>开置失敗            |     |         |                              |                               |                                         |                                         | 150                    | 277. <b>H</b>                        | 0111110                     |           |        |       |        |      |       |

备注:为帮助商户更好的适应新功能,原纸票开具流程依然保留,新旧流程中票据审核状态 将保持一致。

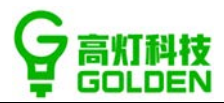

## 7、打印设置

开票服务已开启 服务器已连接 打印设置 打印方式 • 不弹窗打印 弹窗打印 航信版开票软件打印设置界面 确定 返回

在云票儿发票助手上,点击打印设置 - > 可以根据税盘类型设置打印参数。

航信版开票软件打印设置:一般是在初次打印时,选择"弹窗打印",然后打印时会弹出预览弹窗,可以进行边距设置或确认打印,如果开票软件里面已经调整好参数则可以选择不弹窗打印,商户平台点击打印则直接打印到打印机。

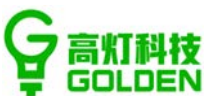

| Ş         | - ≥         |
|-----------|-------------|
| → 开票服务已开启 | 1000 服务器已连接 |

### 打印设置

| 打印机  | EPSON LQ-630KII | $\sim$ |
|------|-----------------|--------|
| 发票类型 | 普通发票            | $\sim$ |
| 左边边距 | 0               |        |
| 顶部边距 | 0               |        |

# 百旺版开票软件打印设置界面

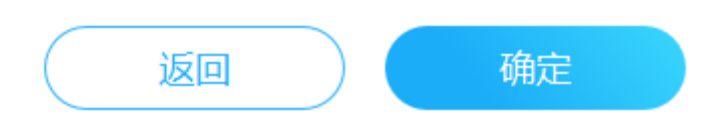

百旺版开票软件打印设置:选择发票打印机,然后选择开票类型,分别设置边距 (因为专票和普票有微小差别),设置好了以后点击保存即可在商户平台打印。

百旺版设置参数一般是: 左边距 10,上边距 5 左右,根据预览效果来查看,然 后调试打印机放纸位置。常见打印问题如下调整:

让工作、生活更高效

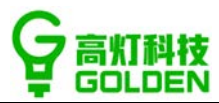

# 1) 先把上图的两个边距均设置为0, 然后按照下图调整:

| 32000000                                                                                                    | 发;                                               | 票 测 试                    | 样张                                            | № CA                                                     | IX18                                       |
|----------------------------------------------------------------------------------------------------|--------------------------------------------------|--------------------------|-----------------------------------------------|----------------------------------------------------------|--------------------------------------------|
| ■1.300 校验码 77602 26155 3642                                                                                          | 2 82223                                          | 彩熙                       |                                               | 开票目                                                      | <b>第18年10月09日</b>                          |
| 期<br>另<br>来<br>方<br>形<br>方<br>形<br>方<br>形<br>方<br>形<br>の<br>の<br>の<br>の<br>の<br>の<br>の<br>の<br>の<br>の<br>の<br>の<br>の | 这种情况是偏差<br>扁左10mm                                | 生边了                      | /22>4-8<br>12<4180<br><配子<3<9<br>*>-4401<br>底 | >54>8*87+8-<br>6+<5811+/<-<br>82/6*+7>5*8<br>41104+62/00 | -<4-+8<br>8*05+1/<7<br>>/<0-8<br>+5/+8+91< |
| 情物或应视劳务、服务名称<br>*餐饮服务*商品名称1 规格                                                                                       | 现格型号单位1<br>单位1                                   | 位 数 2 10<br>解决方法<br>相反往在 | 00000.00<br>去:记住-<br>] 或往下家                   | <sup>200000.00</sup> 1m<br>一点往左往<br>就是+                  | <sup>44年</sup> 16000.00<br>上都是负数-,         |
| 合计                                                                                                    | 洞至:0<br>移纸板:0                                    | 当前是0<br>向下: 0            | ),往右就<br>),向右:<br>*                           | ;要+10mm<br>10,<br>100000.00                              | 了,所以最终<br>¥16000.00                        |
| 价税合计(大写)  付税合计(大写)  街 名  有前杂货店                                                                                       | 壹拾壹万陆仟圆整<br>———————————————————————————————————— |                          | 备注1<br>冬                                      | (小美子)                                                    | 16000.00                                   |
| → オル行及影響商級行產業員<br>収 役 <sup>k</sup> L <sup>1</sup> :                                                                  | 建行6222028888<br>建作民1:                            | <del>л</del> "Ж          | 注 向左偏                                         | 1、何上宿,<br>積售方:(1<br>兼打印制这样蛋白                             | ()<br>(供打印放展设 D                            |

| 3200000                                                                                                    | 200 发                     | 票         | 测试         | 样                        | 张                            | No                                  | CAIX                                       | 1888 440305                                    |
|----------------------------------------------------------------------------------------------------|---------------------------|-----------|------------|--------------------------|------------------------------|-------------------------------------|--------------------------------------------|------------------------------------------------|
| 回飞之子上 校验码 77602 2615                                                                                                    | 55 36422 82223            |           | 彩熙         |                          |                              |                                     | 开票日期:                                      | 0180<br>2018年10月C                              |
| 南<br>約<br>約<br>初<br>人<br>次<br>別<br>号<br>1<br>100(<br>地<br>位<br>、<br>史<br>活<br>部<br>第<br>第<br>第<br>第<br>第<br>第<br>第<br>第<br>第<br>第<br>第<br>第<br>第<br>第<br>第<br>第<br>第 | 009876543;<br>目话1<br>11号1 | 21        |            | 密<br>码<br>区              | /22><br>12<4<br><8-<<br>*>-4 | 4-8>5<br>11806+<br>(3<982<br>140141 | 4>8*87+6<br><5811+/-<br>/6*+7>5<br>104+62/ | 8<4-+1<br><-8*05+1/<<br>*8>/<0-1<br>00+5/+8+91 |
| 貸物或应税劳务、服务名称<br>*餐饮服务*商品名称1                                                                                                    | 规格型号<br>规格型号1             | 单位<br>单位1 | 兆 ≭<br>解决方 | ¥<br>1<br>10<br>10<br>10 | 价<br>00000,00                | ∲<br>反需更                            | 新 4<br>100000,00                           | 10% 税<br>10% 16<br>力-一定-10                     |
|                                                                                                    |                           |           | 1          |                          |                              |                                     |                                            |                                                |
|                                                                                                    | 向下:0                      |           | 把挡板        | 诸国                       | 加后,                          | 边跟                                  | 三一定全                                       | <b>全变动的</b> 人                                  |
|                                                                                                    | 向下: 0<br>向左:10            |           | 把挡板<br>所以当 | 移动                       | 加后,<br>字变式                   | 边跟<br>力了跟                           | 三一定至<br>到进实际                               | 会变动的                                           |

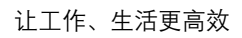

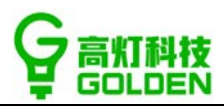

# 四、 常见问题

#### 电脑系统问题 (软件安装):

- Q1: 若电脑是 Windows 10 操作系统,需要先关闭 UAC 权限,操作步骤如下:
- 1) 在桌面左下角开始菜单->右边搜索框直接输入"UAC"->搜索结果中点击【更改用户 账户控制设置】

| ≡  |                      | 筛选器 🏷 |
|----|----------------------|-------|
| ŵ  | 最佳匹配                 |       |
|    | 更改用户帐户控制设置<br>控制面板 3 |       |
|    | 搜索建议                 |       |
|    |                      | >     |
|    | 照片 (1+)              |       |
| ŝ  |                      |       |
|    | QUAC                 |       |
| =1 | Q                    | 1     |

2) 将左边的小按钮拉动到最下面"从不通知",然后点击确定。

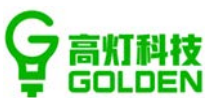

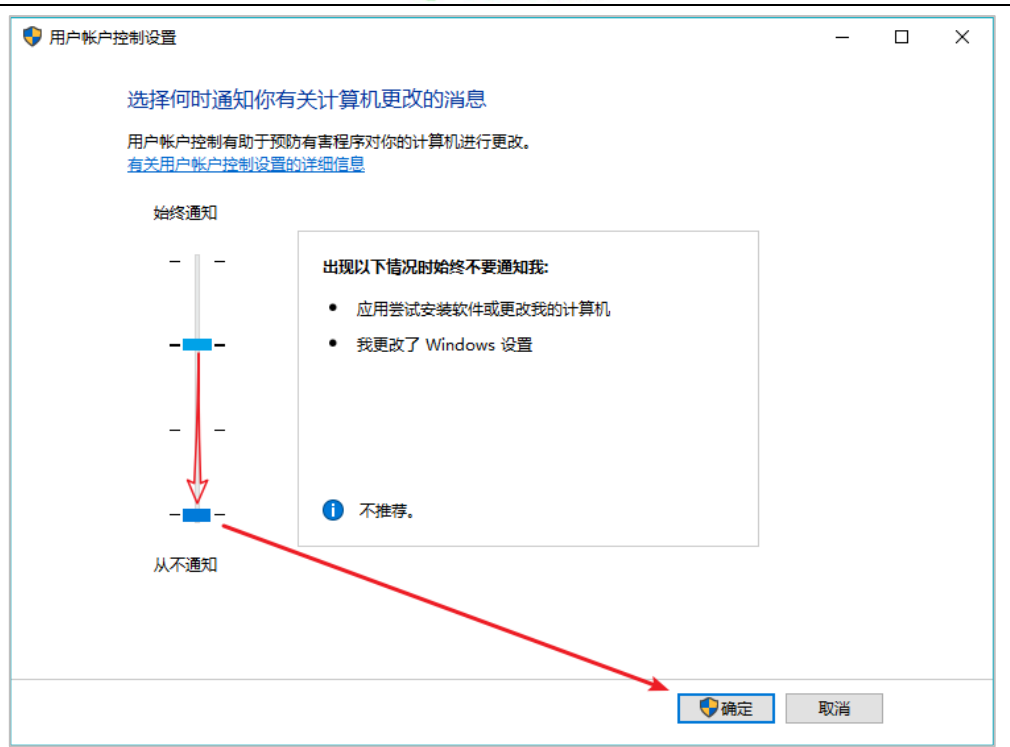

重启操作系统即可。(注意:如有文档未保存的请先保存。)

## Q2:如电脑未安装开票软件所需要的微软公司.NET4.0环境,或安装的是".NET mini版",

则安装云票儿发票助手专业版时将会提示先安装.NET4.0平台,请点击【是】安装即可。

| 安装 |                                                                                 |
|----|---------------------------------------------------------------------------------|
| ?  | 准备安装必备组件.NET Framework 4.0,诸在安装界面上勾选【我已阅读并接收许可条款】。<br>然后点击安装,安装过程可能会花费几分钟,诸耐心等待 |
|    | 是(Y) 否(W)                                                                       |

1) 在弹出安装界面上勾选【我已阅读并接收许可条款】, 然后点击【安装】, 等待程序安

装完毕后将自动跳转到助手安装界面。

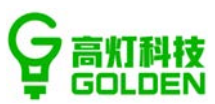

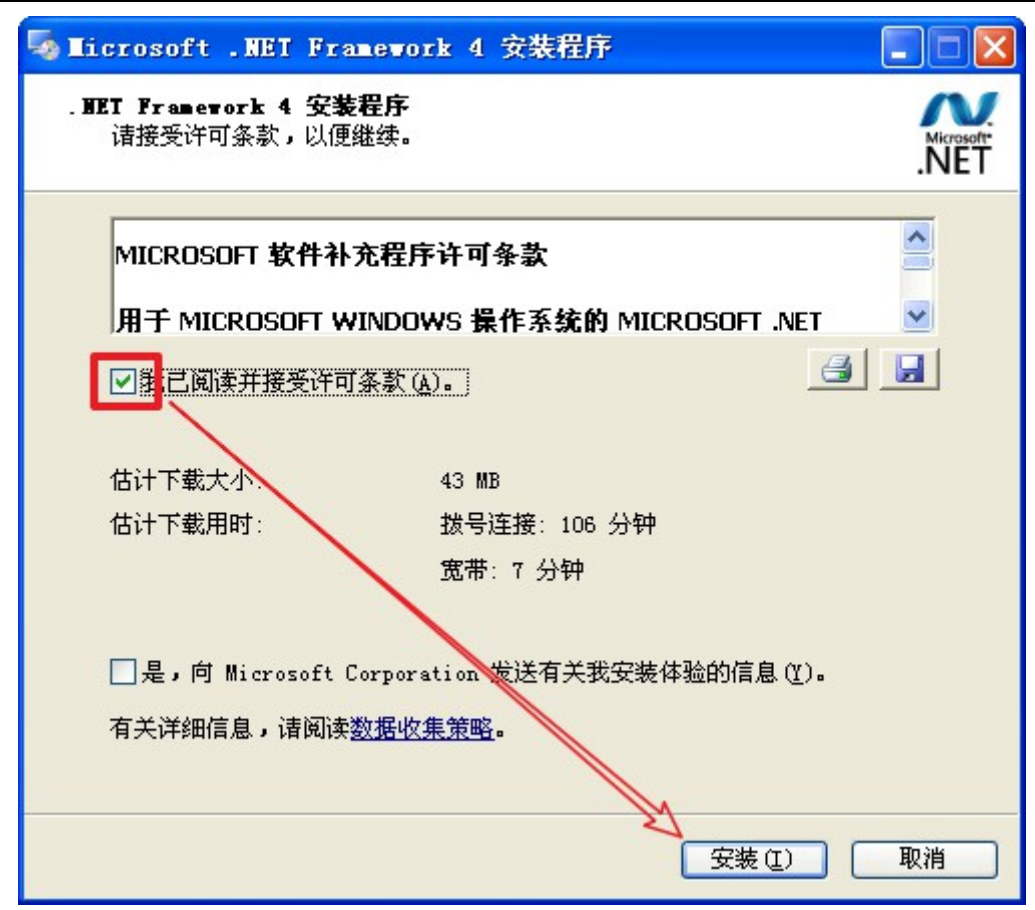

2) 安装完成.NET4.0 之后,请在此界面点击【安装】安装助手。

| 📑 安装 - 云票儿发票助手极速版                                   | _       | □ X |
|-----------------------------------------------------|---------|-----|
| <b>准备安装</b><br>安装程序现在准备开始安装 云票儿发票助手极速版 版本 1<br>电脑中。 | .5.2 到您 | n 📑 |
| 单击"安装"继续此安装程序?                                      |         |     |
|                                                     |         |     |
|                                                     |         |     |
|                                                     |         |     |
|                                                     |         |     |
|                                                     |         |     |
| 安装                                                  | (I)     | 取消  |

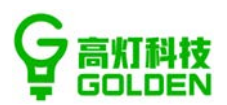

# 开票问题 (日常使用):

#### Q1:开票失败如何处理?

首先,查看插件状态,确认两个状态是否正常,如下图:

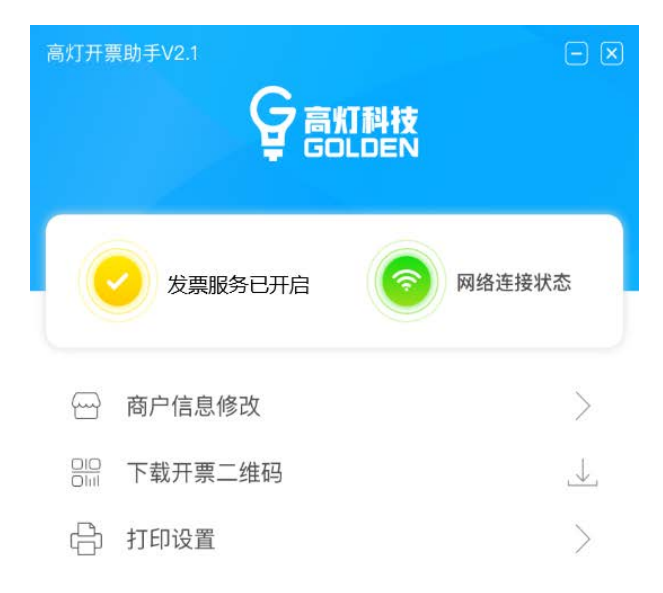

状态确认没有问题,登录 <u>https://shanghu.fapiaoer.cn/</u>云票儿商户平台-> 开票数据记录 ->在明细中找到开票失败的记录->点击重试,即可重新开票。

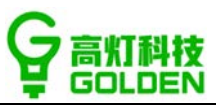

| 云票儿 商户平台  | 开照请求日期:    | 2018-08-01 - | 2018-08-24 |                                                                                                    |       | 开票抬头:  | 清靖与升景) | <i>恤</i> 从 |       |       |      |
|-----------|------------|--------------|------------|----------------------------------------------------------------------------------------------------|-------|--------|--------|------------|-------|-------|------|
|           | 红/脑膜:      | 全部           |            |                                                                                                    |       | 税率:    | 全部     |            |       |       |      |
| 🗈 二编码小票开票 | 发票代码:      | 请请问发票代码      |            |                                                                                                    |       | 发票号码:  | 清晰与波震  | 949        |       |       |      |
| 日小程序开票审核  | (1)S:      | 全部           |            |                                                                                                    |       | 子账号:   | 全部     |            |       |       |      |
|           | 對專行本。      | 11-00-11-00  |            |                                                                                                    |       |        |        |            |       |       |      |
| 开票明细记录    | Scontour.  | 7100/500     |            |                                                                                                    |       |        |        |            |       |       |      |
| 发票月底汇总    | 并最力式:      | 全部           |            |                                                                                                    |       | 友農美型:  | 全部     |            | ×     |       |      |
| ◎ 开意项管理 ~ | ₩世         |              |            |                                                                                                    |       |        |        |            |       |       | Ξ.   |
| 目(北部理     | 开票请求日期 🗧   | 开票成功日期 ;     | 发票类型       | 开票抬头                                                                                                    | 开票项目  | 开票金額 💲 | 题/红票   | 开票状态       | 开票方式  | 操作    |      |
| 6 影響音陸    | 2018-08-20 |              | 电子发展       | Rhd                                                                                                    | 发意儿盒子 | 10,00  | 蓝颜     | 开震头败       | 小咖啡开票 | 1710  | mid, |
| 🗈 网络订单    | 2018-08-14 |              | 电子发展       | 深圳市创享网<br>络科技有                                                                                                    | 发肌儿盘子 | 0.10   | 職題     | 开巅失败       | 小程序开闢 | 详情    | mist |
| □ 发票点子管理  |            |              |            | and the second design of the second design of the s |       |        |        |            |       |       | =    |
| a Hidaam  |            |              |            |                                                                                                    |       |        |        |            |       | #R.DR | 0    |

说明,如多次重试仍没有开票成功,或按照云票儿发票助手错误提示操作仍无法解决的其它

错误问题。请拨打 400-853-8068 联系客服解决。

#### Q2:开票软件提示[金税设备已无可用的发票]该如何处理? (如下图)

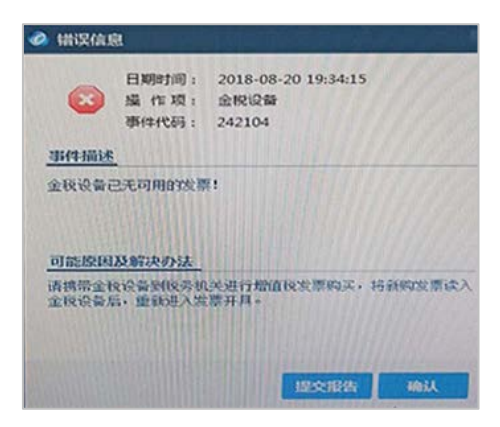

此提示是因发票已经用完。需要携带税盘以及相关证件去税局,购买发票并写入税盘才可以 继续使用。(有些地区可以直接在航信、百望的开票软件上申领)

#### Q3: 用户如何打印电子发票?

用户可以在扫码开票的微信--云票儿小程序发票管理里,将电子发票发送到邮箱下载打印。 具体操作:微信->小程序中搜索"云票儿"->发票管理->点击发票->查看发票详情,发送到 让工作、生活更高效

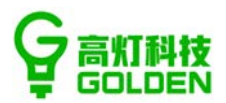

邮箱,在邮箱中下载 pdf 打印电子发票。

#### Q4:如何添加店员?

管理员可登录 https://shanghu.fapiaoer.cn/云票儿商户平台添加账号。

具体操作: 商户平台->账号管理->添加->填写相关信息->确认新增即可。

| ↓ □ 云原ル (南戸平台                               |         |           |             |                                                          |             |      | 0 <b>8</b> A                          |      |
|---------------------------------------------|---------|-----------|-------------|----------------------------------------------------------|-------------|------|---------------------------------------|------|
| - 10.00                                     |         |           |             | 添加账号                                                     | ×           |      |                                       |      |
|                                             | 新聞门店: 全 |           | RIME -      | • 员工姓名: 胡娘入姓名                                            |             |      |                                       |      |
| -1-1-00007722mHz                            |         |           |             |                                                          |             |      |                                       |      |
| 4.68AIR#                                    |         |           |             | • Method 1945 - Million 1944                             |             |      |                                       |      |
| - HERE                                      |         |           |             | <b>手机号:</b> 词输入手机带                                       |             |      |                                       |      |
| 11.789999 ································· | ·唐号     | AISS      | <b>建</b> 要新 | •登录账号: 路输入登录账号                                           |             | 發戶秋泰 |                                       | 前作   |
| (= Finalit                                  |         | 16-C2     | zhangh      | • 發音密码: 读编入符号字码                                          | 初始化意思       | 26   | 修改 编取双语 著                             | 198  |
| 16. 影燈管理                                    |         |           | chenyte     |                                                          |             |      | · · · · · · · · · · · · · · · · · · · | 1811 |
| 10 <u>以開合合</u> ***                          |         |           |             | • 账户状态: 🖲 应用 🕜 停用                                        |             |      |                                       |      |
| C. Standard                                 |         | 99148<br> | 214ngs      | • 账户权限: ④ 二维码小票开票 (当前门店)                                 | 2           |      | 修改 网生物体 易                             |      |
| - Oliver                                    |         | No.       | daigh1      | 二進弱小栗开票(全部记录)                                            | )           | 86   | 修改 卸度双倍 著                             | (28  |
| 17 . NOTICE                                 |         |           |             | <ul> <li>小程序开展审核 ( 当前门店:<br/>) 小程序开展审核 ( 全部语文</li> </ul> | 开展清示)<br>)  |      |                                       |      |
| TT SOMENIUM                                 |         |           |             | <ul> <li>开票明细记录(当前门店)</li> </ul>                         |             |      |                                       |      |
|                                             |         |           |             | ○ 开票明细记录 (全部记录)                                          |             |      |                                       |      |
|                                             |         |           |             | 其他: 在线人工开票                                               |             |      |                                       |      |
|                                             |         |           |             | 发展查验                                                     |             |      |                                       |      |
|                                             |         |           |             | 新統设置(仅修改登录密码)                                            |             |      |                                       |      |
|                                             |         |           |             |                                                          |             |      |                                       |      |
|                                             |         |           |             |                                                          | 4013A.50176 |      |                                       |      |

#### Q5:员工如何绑定[云票儿商家版]微信小程序进行审核?

成功被添加的员工通过扫码绑定[云票儿商家版]微信小程序,就可以进行开票审核。 具体操作:登录 <u>https://shanghu.fapiaoer.cn/</u>云票儿商户平台->账号管理->选择员工-> 点击绑定微信->员工用微信扫码授权确认。完成绑定后,在微信小程序中搜索"云票儿商家 版"点击即可进入。

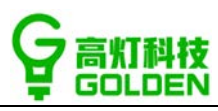

| 云票儿 商户平台   |         |              |                |                     |             |      | Q                                                                                                    | 🛛 8 G    |
|------------|---------|--------------|----------------|---------------------|-------------|------|----------------------------------------------------------------------------------------------------|----------|
| <b>前</b> 页 |         |              |                |                     |             |      |                                                                                                    |          |
| 推到小菜开菜     | 所属门店: 全 | \$17.8 · · · | 员工姓名: 防缩入过去    | 畫向                  |             |      |                                                                                                    |          |
| 程序开票审核     | (# m)   |              |                |                     |             |      |                                                                                                    |          |
|            |         | 100          |                |                     |             |      |                                                                                                    |          |
| <b>第6년</b> | 可完要承加 1 | 0 个账号。       |                |                     |             |      |                                                                                                    |          |
| 蒙顷管理 ·     | 序号      | 员工姓名         | 登录账号           | 所属门语                | FNG         | 账户状态 | _                                                                                                    | 19/1     |
| 259種       |         | 能心堂          | zhanghao1      | 海南高朋02              | 18682006970 | 自用   | 修改 美运费师                                                                                                    | i El Pe  |
| 020        |         | feallet      | cheminghong    | 3075211 A Post      | 15015740011 | -    | at the strike strike st | - Billio |
| * ***      | -       | 10804        | uningenig      | 10/01/01/01/01/2011 |             | ierg | 19 12 199900                                                                                                    | 50 42    |
|            | 3       | 報小増          | zhangxiaozeng1 | 海南南灯分盘01            |             | 合用   | 惊改 病理問題                                                                                                    | 田稼       |
| 設管環        | 4       | 戰況华          | daigh12345     | 海南南灯分量01            | 18320889769 | 廣用   | 18 成 部定付付                                                                                                    | : EN PA  |
| 换设置        |         |              |                |                     |             |      |                                                                                                    |          |

## Q6:如何修改开票人,收款人,复核人?

登录 <u>https://shanghu.fapiaoer.cn/</u>云票儿商户平台->系统设置->用户信息->点击修改账 户信息->修改开票员信息->点击保存修改即完成修改开票人。

| 云票儿 商户平台   |                                                                                                    | 00 |
|------------|----------------------------------------------------------------------------------------------------|----|
| 5 mm       |                                                                                                    |    |
| 11 二维码小素并数 | <sup>1117日13</sup> 修改账户信息 ×<br>开言品: 彩件用                                                                         |    |
| 11.小程序开幕审结 | 所属门盘: 深圳市村 开里岛: 刘冉丹                                                                                             |    |
| □ 在城人工升票   | ▲ 手机曼: 135026                                                                                                   |    |
| 三 开展数据     | 新闻门注: 深圳市得到餐饮管理有限公司收费火动有山…。<br>至繁荣码:                                                                            |    |
| 5.开展销售用    | 11.2 307.001 単形での<br>構成的合相相目<br>単切号: 13502689537                                                                |    |
| 2016年2月    | 建国金证明: 南北人居住的证明 获取验证明                                                                                           |    |
|            | • 开票限额                                                                                                    |    |
|            | Queen and a second second second second second second second second second second second second second second s |    |
|            |                                                                                                    |    |
| • 50602    | W/II   #82                                                                                                    |    |
|            | <ul> <li>         · 松啟电子发展库存(份)预整     </li> </ul>                                                               |    |
|            |                                                                                                    |    |
|            | 接收建國部件都擁有: 2000年400000                                                                                          |    |
|            |                                                                                                    |    |

修改收款人,复核人:登录 <u>https://shanghu.fapiaoer.cn/</u>云票儿商户平台->门店管理->选 择门店->点击修改->修改收款人&复核人->点击确定即完成修改。

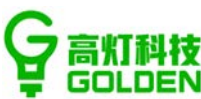

|            |   |                    | -            |                             |      |   |     |                    |
|------------|---|--------------------|--------------|-----------------------------|------|---|-----|--------------------|
| □ 云麗儿 商户平  | 台 |                    |              |                             |      |   |     | 048 8 MAG G 28     |
| - 16页      |   |                    | -            |                             |      |   |     | <u></u>            |
| 11 二曲四小照日開 |   | + #181.14 L TELLET | 修改门店         |                             | ×    |   |     | *33.9××<br>•32.6×× |
| 17 小型床开型车站 |   | Date Date          | - (Triteger, | 资料主要加减的复数面入资料商业资源上涉         |      | * | 182 | 14/1               |
| U MRAINE   |   |                    | - 1 JATE (0. | WHICH BERNELENCY OF MILLING | _    |   |     | -                  |
|            |   |                    | 门方很号:        | FP001                       |      |   |     |                    |
| 2) 开京印度港   | - |                    | ▲分机号(税量):    | 661818450621                | _    |   |     |                    |
| e classe   |   |                    |              |                             |      |   |     |                    |
| o nessa    |   |                    | 复族人:         | 常定元                         |      |   |     |                    |
| 13 出版图的    |   |                    | 收款人:         | 雨走网                         |      |   |     |                    |
| 1996533    |   |                    | 所属者份:        | 广东督/深圳市/庵山区 v               |      |   |     |                    |
| ii mastm   |   |                    | 0.000        |                             |      |   |     |                    |
| to seech   |   |                    | 详细地址:        | 深圳市產山区考測街道產源大道2088号信和购料     |      |   |     |                    |
| 10 我要让她    |   |                    |              |                             | _    |   |     |                    |
|            |   |                    |              |                             | A 12 |   |     |                    |
|            |   |                    |              |                             |      |   |     |                    |
|            |   |                    |              |                             |      |   |     |                    |
|            |   |                    |              |                             |      |   |     | 0                  |
|            |   |                    |              |                             |      |   |     |                    |

#### Q7:如何审核顾客提交的发票信息?

可使用云票儿商家版小程序或电脑网页进行审核。

1) 云票儿商家版小程序审核:

在首页即可看到要审核发票信息,点击查看具体订单,对顾客提交的金额进行审核或修改, 点击确认开票即可开票。拒绝开票则无需填写金额。(点击[开票记录]可以看到所有开票记 录。)

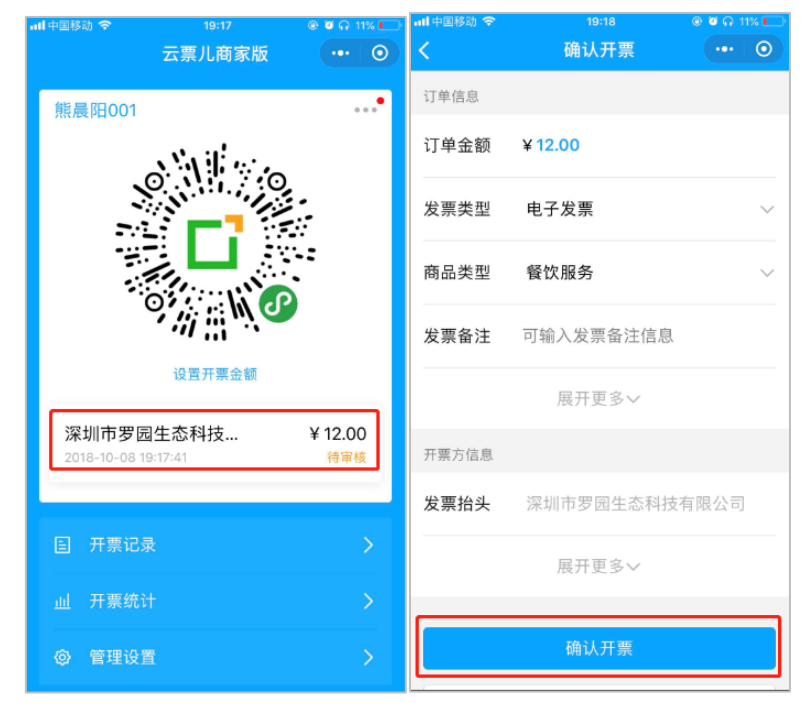

让工作、生活更高效

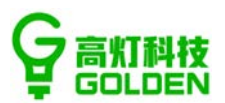

2) 登录网页版的云票儿商户平台审核:

登录 https://shanghu.fapiaoer.cn/云票儿商户平台->小程序开票审核->找到对应的发票

记录,对顾客提交的金额进行审核或修改,点击确认开票即可开票。拒绝开票则无需填写金

额。

| 🚺 云票儿 商户平台 | 台 |      |            |                     |            |        |         |       |         |      |      | Q 🔁 | 8 (  | ⊖ 退出 |
|------------|---|------|------------|---------------------|------------|--------|---------|-------|---------|------|------|-----|------|------|
|            |   |      |            |                     |            |        |         |       |         |      |      |     |      |      |
| 🛛 二维码小票开票  |   |      | 申请日期:      | 2018-09-01 ~ 20     | 18-09-02 📋 |        |         | 开票抬头: | 请填写开票抬头 |      |      |     |      |      |
| 日 小程序开票审核  |   |      | 开票税号:      | 全部                  |            |        |         | 开票金额: | 全部      |      |      |     |      |      |
| 回 在线人工开票   |   |      | 抬斗拳型:      | 全部                  |            |        |         | 宙核状态: | 待审核     |      |      |     |      |      |
| 些 开票数据     | ~ |      | intervent. |                     |            |        |         |       | N TH    |      |      |     |      |      |
| □ 开票项管理    | ~ |      | 发票类型:      | 全部                  |            |        |         |       |         |      |      |     |      |      |
| □ 门店管理     |   |      |            |                     |            |        |         |       |         |      | 直询   | 重置  | 収起く  |      |
| A 账号管理     |   | 批量审核 |            |                     |            |        |         |       |         |      |      |     |      |      |
| □ 发票查验     | * |      | 序号         | 申请时间 🛊              | 发票类型       | 开票金额 💲 | 开票抬头    |       | 抬头类型    | 开票项目 | 审核状态 |     | 捩    | H作   |
| □ 我的订单     |   |      |            |                     |            |        |         |       |         |      |      | Г   |      |      |
| □ 税盘管理     |   |      | 1          | 2018/09/01 17:15:42 | 电子发票       | 1.00   | 海南高灯科技有 | 限公司   | 企业      | 咨间服务 | 待审核  |     | 「核 拒 | 绝    |
| ③ 系统设置     |   |      |            |                     |            |        |         |       |         |      | < 1  | 跳至  |      | 页    |
| ◎ 我要吐槽     |   |      |            |                     |            |        |         |       |         |      |      |     |      |      |
|            |   |      |            |                     |            |        |         |       |         |      |      |     |      |      |
|            |   |      |            |                     |            |        |         |       |         |      |      |     |      |      |

#### Q8:如何设置开票项目?

可使用云票儿商家版小程序或电脑网页设置开票项目。(建议优先使用云票儿商家版小程序 添加)

云票儿商家版小程序设置:

首次添加开票项目:进入云票儿商家版小程序首页->点击生成开票码->搜索开票项目->点 击添加即完成。

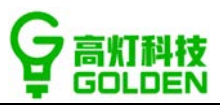

| 上年11:45    | 🕈 🎿 🕬   | ତି 1:34 ଼ିଲା 🗖         |
|------------|---------|------------------------|
| 云票儿商家版<br> | ·•· (0) | く添加开票项目 ・・・ 💿          |
| 深圳市启东餐饮有限  |         | 开票项目设置(必须与税盘的开票类目信息匹配) |
|            |         | 开票项目名称<br>开票项目<br>Q    |
|            |         | 税分类编码 填写国家商品税目编码       |
| 生成开票码      |         | 商品税率 请选择商品税率 ~         |
|            |         | 商品名称 企业商品名称            |
| 目 开票记录     | >       | NT La                  |
| 山 开票统计     | >       | 添加                     |
| 會 管理设置     | >       |                        |
|            |         |                        |
|            |         |                        |
|            |         |                        |

已有开票项目再次添加其他开票项目:进入云票儿商家版小程序首页->商品设置->添加开 票项目->搜索开票项目,点击添加按钮添加即完成。

| 0                  | 1:34                  | ę  | ? all 💷 | 0      | 1:34                 | 🗢 ad 🗖       | 0 1                                          | :34 🛛 🐨dl 🗖 | 6              | 1:34                         | ş               | atl 🗰 |
|--------------------|-----------------------|----|---------|--------|----------------------|--------------|----------------------------------------------|-------------|----------------|------------------------------|-----------------|-------|
| 云票儿商家版             |                       |    | $\odot$ | < 管理设置 |                      | ••• •        | く 云票儿商家版                                     | ··· 0       | く 添加开調         | <b>W项目</b>                   |                 | 0     |
| 0                  |                       |    |         | 贵州高朋们  | 敞行科技有阻               | <b>艮</b> 公司  | 微信电子发票体验用<br>周岛联军: 85<br>分类编码: 3040201990000 | <b>双务费</b>  | 开票项目设置<br>开票项目 | (必须与税盘的开票类目信息<br>开票项目名称<br>◎ | 125 <i>6</i> 2) |       |
|                    | 11                    | P  |         | 审核通知   |                      |              |                                              | □ 删除 □ 编辑   | 税分类编码          | 填写国家商品税目编码                   | 码               |       |
| 7.                 | 设置开票金额<br>(永京集 1635 张 |    |         | 企业信息   | 84201 (B) (* 9442)44 | >            | ETC助手服务费<br>点品终率: 6%<br>分类编码: 3040201390000  |             | 商品税率商品名称       | 请选择商品税率 企业商品名称               |                 | ,e    |
| 海南高灯科技4            | 有限公司                  | ¥0 | 0.05    | 门店管理   |                      | >            | ○ 设为默认                                       | 回 删除 🖸 编辑   | -              |                              |                 |       |
| 2018-09-01 17:13 5 |                       | 10 | (19-32  | 商品设置   | 微信电子发票               | 体验服务费 >      |                                              |             |                | 添加                           |                 |       |
| <b>目</b> 开票记录      |                       |    | >       | 发票限额   | 99                   | 9999999.00 > | 添加チ                                          | Ŧ票项目        |                |                              |                 | _     |
| 山 开票统计             |                       |    | >       | 常见问题   |                      | >            |                                              |             |                |                              |                 |       |
| ◎ 管理设置             |                       |    | >       | 我要吐槽   |                      | >            |                                              |             |                |                              |                 |       |

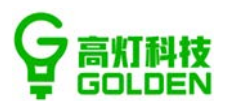

#### Q9:开票后一直显示在开票中,如何处理?

1、检查云票儿发票助手专业版是否打开;

2、查看助手首页状态,发票服务是否已开启;

3、查看是否使用当前的税盘开票码开票;

4、确认商户的税盘号、分机号是否填写正确,百望、航信填写 12 位税盘号,另外航信还 需确认分机号,主盘填写 0,分盘按照分盘的顺序填写 1,2,3...。

5、税盘信息错误,比如税号错误,解决方案为:查看用户税盘中的名称、税号是否一 致;

6、仍未解决问题,请拨打客服电话:400-853-8068。

Q10:终端服务未启动,提示"注册码还未申请,请先申请注册码"或"您的注册码申请 已经收到,正在等待后台审核"。

| C ž                                   | 要儿终端                     |            | (a) and |      |  |  |  |  |
|---------------------------------------|--------------------------|------------|---------|------|--|--|--|--|
| 彩                                     | 统设置                      |            |         |      |  |  |  |  |
| lp:                                   | ż                        | Port: 9876 | 启动服务    | 关闭服务 |  |  |  |  |
| 13:34:42 税务机关代码:132020800             |                          |            |         |      |  |  |  |  |
| 13:34:43 获取安全接入地址: 221.226.83.20:7001 |                          |            |         |      |  |  |  |  |
| 13:                                   | 13:34:43 注册码还未申请,请先申请注册码 |            |         |      |  |  |  |  |

请在商户平台或小程序确认注册的公司名称、税号是否正确,以及门店管理中 12 位盘号

#### 填写正确,两种税盘具体填写规范请参照下图。

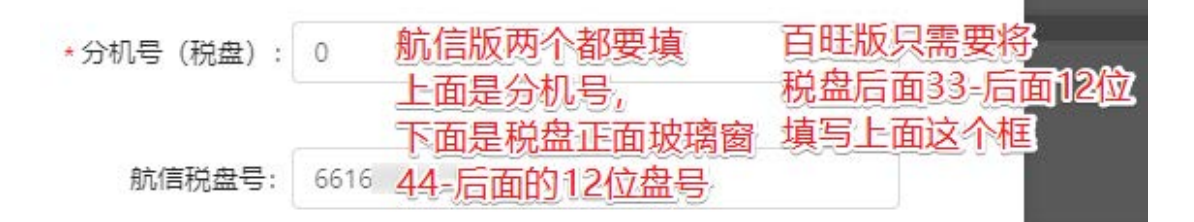